# PREAMBLE TO PRACTICAL SESSIONS

#### SESSION AND LESSON FILES

The purpose of each session is to learn circos features by creating a complex image.

Each session is divided into multiple lessons.

A lesson will build on the previous lesson.

Each lesson has an independent directory (data, configuration).

For each lesson, you will always be working within the lesson directory

~/circos/sessions/SESSION/LESSON

Lesson configuration files are in

~/circos/sessions/SESSION/LESSON/etc

#### **UNIX ENVIRONMENT**

Your prompt looks something like this

[martink@fernbach-26 ~]\$

When I ask you to enter a command, instead of

[martink@fernbach-26 ~]\$ pwd

you'll see

> pwd

#### **DESKTOP ENVIRONMENT**

I suggest you have three windows opened during each session.

- 1. a terminal window, from which you'll run circos
- 2. a text editor to edit configuration files
- 3. gThumbViewer to look at images

### PREPARING LESSON FILES

Lesson files are in a tarball at

/home/shared/circos-workshop/circos-workstation-current.tgz

untar this into your home directory (check that you're in ~)

- > cd ~
- > pwd

/home/USERNAME

> tar xvfz /home/shared/circos-workshop/circos-workstation-current.tgz

Configure environment variable and alias

- > cd ~/circos/sessions
- > . setup.pasteur.sh

Setting up environment for BCGA2010 course.

#### **CREATING AN IMAGE**

To create the image for session 2 lesson 1

> cd ~/circos/sessions/2/1

#### YOU MUST BE IN THE LESSON DIRECTORY TO CREATE THE IMAGE

> pwd
/home/USERNAME/circos/sessions/2/1
> circos -conf etc/circos.conf
...
created image at ./s2-1.png

An alias has been defined to save time typing

#### > runcircos

• • •

#### **LESSON ORGANIZATION**

I will present a part of a configuration file relevant to the lesson.

I won't be showing the entire file – only the immediately interesting parts.

I will ask you to comment/uncomment lines in this configuration file. take care to comment the a line if you uncomment another

You will then create the image for the lesson and observe the differences.

All variable definitions **must appear on the same line** in the configuration file. for legibility a line may be broken up into multiple lines on the slides

#### **GAMES FOR BORED STUDENTS**

Some parameter names in configuration files have unintuitive names.

There are some legacy elements that no longer seem to make sense.

#### GAME RULES

For each of these that you find, write them down

**+1.0** for each point I agree with

- -0.5 for each point I don't agree with
- **+1.5** if I don't agree, but you manage to persuade me to agree

I buy drinks for the 3 students with highest score.

# **IDEOGRAM LAYOUT**

11H00 - 12H30 SESSION 2

#### **SESSION PLAN**

drawing and spacing ideograms relative ideogram spacing changing ideogram scale ideogram selection ideogram order drawing ideogram regions chromosome breaks ordering ideogram regions cytogenetic bands drawing multiple genomes ideogram progression and orientation relative and absolute ticks

#### **FINAL FIGURE**

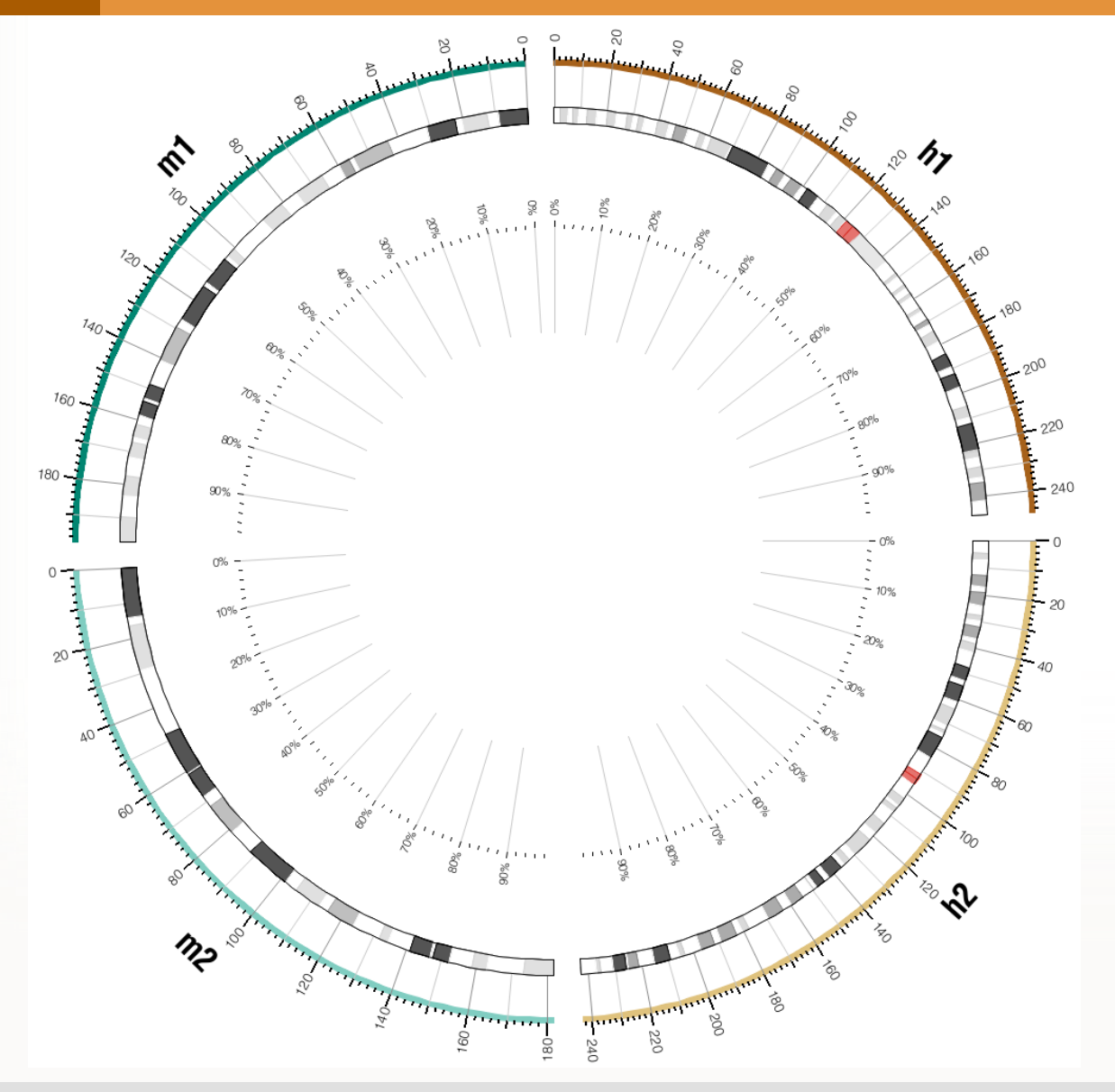

This is the image you will create during this session.

The figure uses ideogram selection, ordering, scale reversal, global scaling, highlights, grids and absolute and relative tick marks.

IDEOGRAM LAYOUT GENOME VISUALIZATION WITH CIRCOS Pasteur Institute 13 July 2010

# DRAWING IDEOGRAMS

## **1** SWITCH TO SESSION 2 LESSON 1 DIRECTORY

#### > cd ~/circos/sessions/2/1

> 1s

etc misc s2-1.png

## **1** CONFIGURATION FILE

sessions/2/etc/circos.conf

```
<<include ideogram.conf>> <<include ticks.conf>>
```

<image> file = s2-1.png <<include ../etc/image.conf>> </image>

#### karyotype = ../data/karyotype.txt

chromosomes\_units = 1000000

```
chromosomes_display_default = yes
```

```
<<include ../../etc/housekeeping.conf>>
```

The karyotype parameter is used to specify the file that defines the chromosome number and size for the genome (or genomes) to be drawn.

## **1** KARYOTYPE FILE

```
sessions/2/data/karyotype.txt
# first two fields (chr -) are required, followed by
# chromosome name (chr2)
```

```
# chromosome label (2)
```

- # chromosome start (0)
- # chromosome end (5000000)
- # chromosome color (bq1-1)

chr - chr1 1 0 500000 bq1-1 chr - chr2 2 0 1000000 bq1-2 chr - chr3 3 0 2000000 bq1-3 chr - chr4 4 0 5000000 bq1-4 chr - chr5 5 0 10000000 bq1-5 The last field is the color.

Color names **bqN-n** correspond to a Brewer palette.

#### **1** BREWER PALETTES

sessions/etc/brewer.conf

- # bXN-n
- # X=q qualitative
- # X=d divergent
- # X=s sequential
- # N palette index
- # n color index in palette

```
# 5 color qualitative, pastel 1
```

- bq1-1 = 251,180,174 bq1-2 = 179,205,227 bq1-3 = 204,235,197
- bq1-4 = 222,203,228
- bq1-5 = 254,217,166

```
# 3 color sequential, yellow-green-blue
bs8-1 = 237,248,177
bs8-2 = 127,205,187
bs8-3 = 44,127,184
```

#### **Brewer Palette**

Qualitative, Pastel 1

- bq1-1 = 251,180,174
  bq1-2 = 179,205,227
- bq1-3 = 204,235,197
- $\bigcirc$  bq1-4 = 222,203,228
- bq1-5 = 254,217,166

A 5-color qualitative Brewer palette. For other schemes, see *www.colorbrewer.org* 

#### **1** FIXED ABSOLUTE SPACING

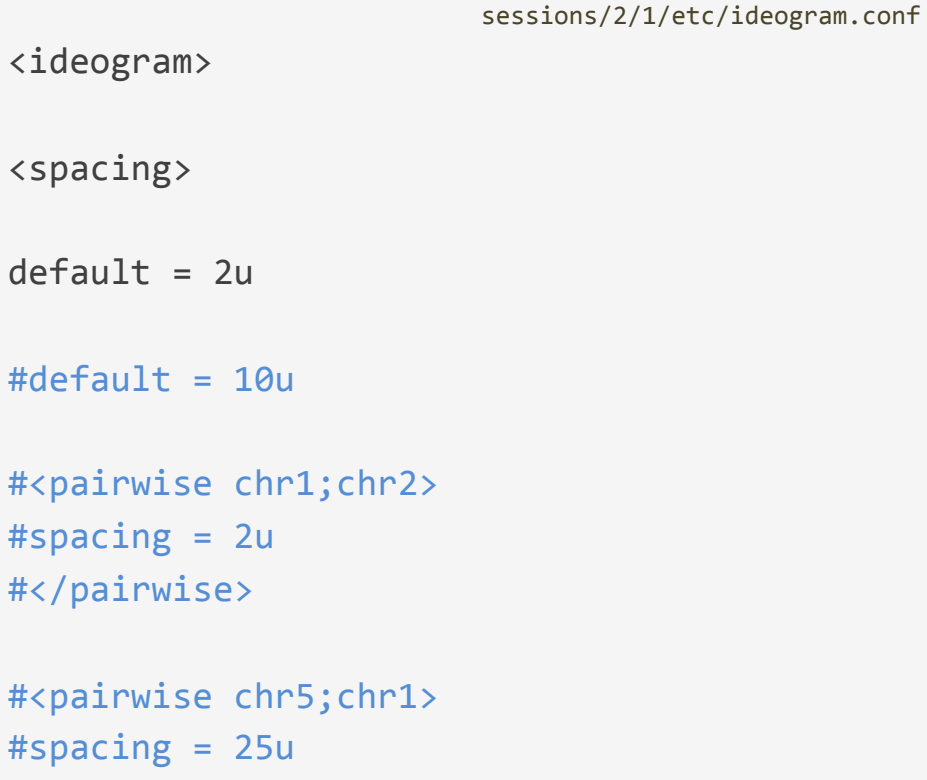

#</pairwise>

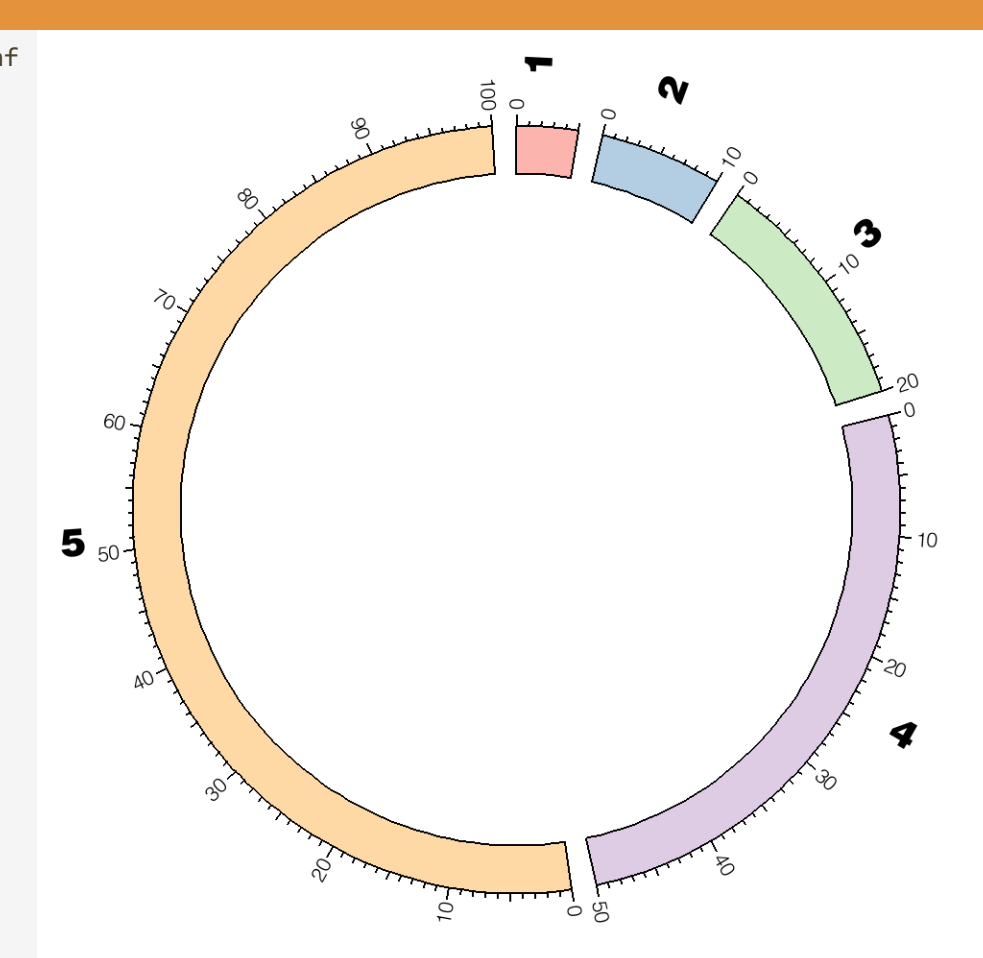

Five ideograms, arranged clockwise from 12 o'clock.

#### **1 FIXED ABSOLUTE SPACING**

- > cd ~/circos/sessions/2/1
- > runcircos
- • •
- created image at ./s2-1.png

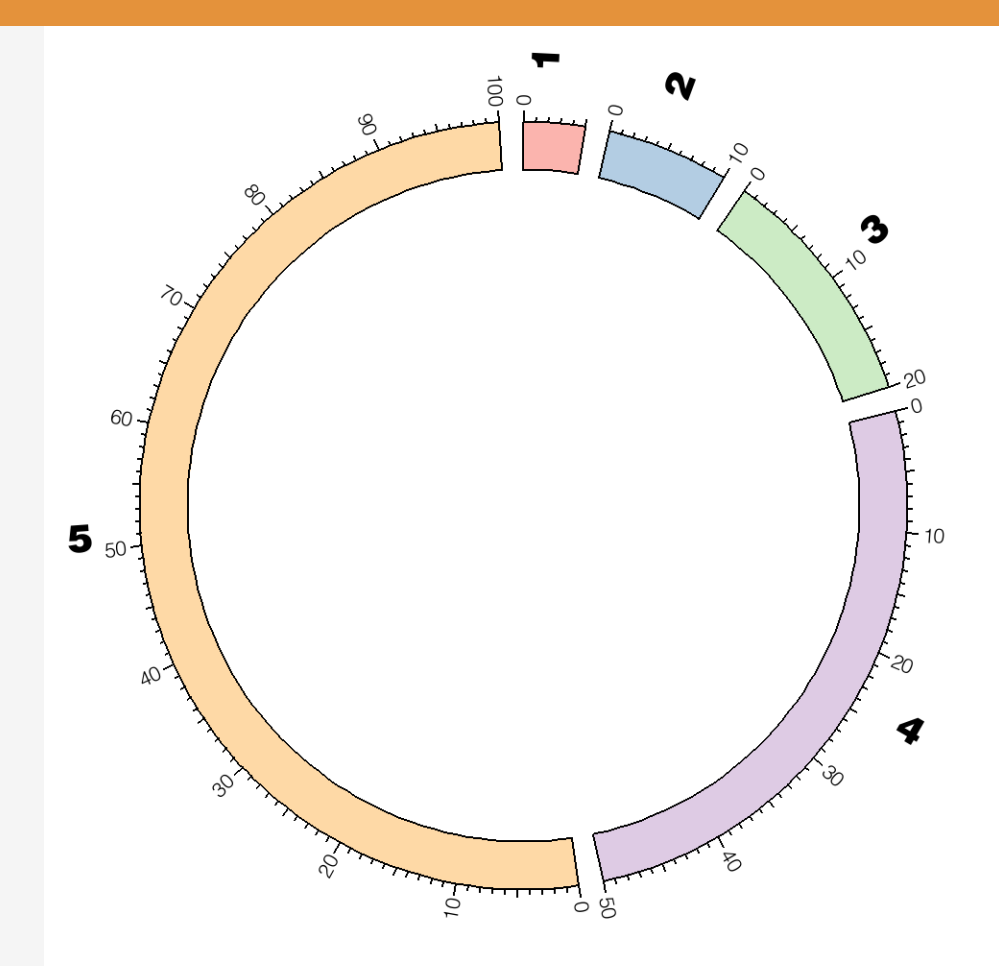

Five ideograms, arranged clockwise from 12 o'clock.

SESSION 2 / IDEOGRAM LAYOUT

#### **1** INCREASING SPACING

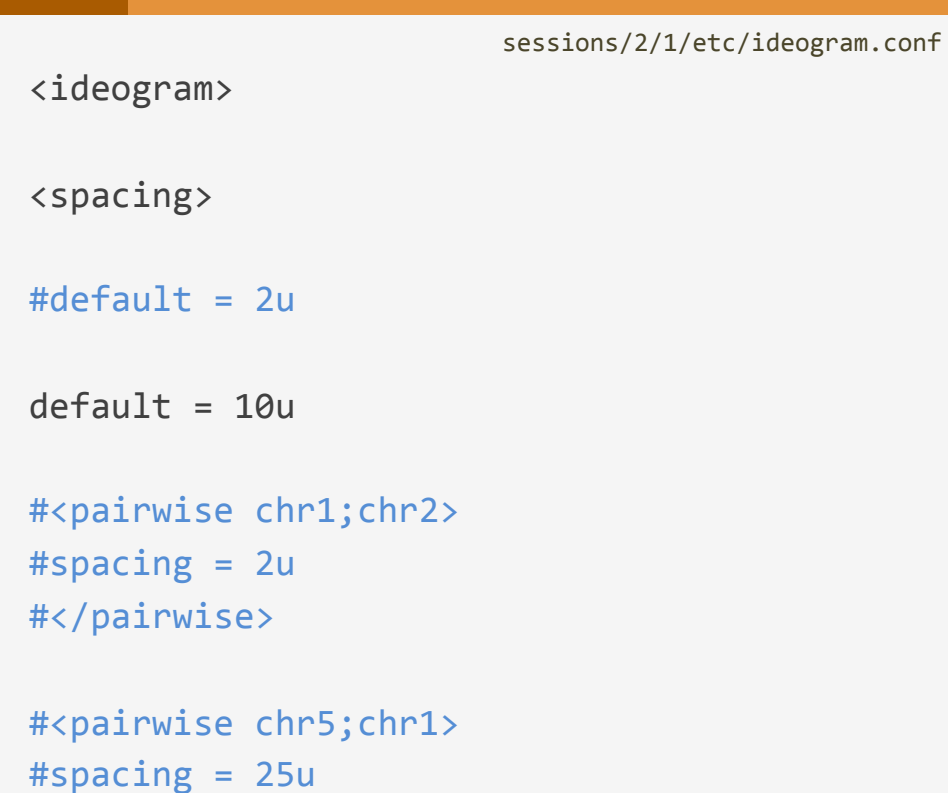

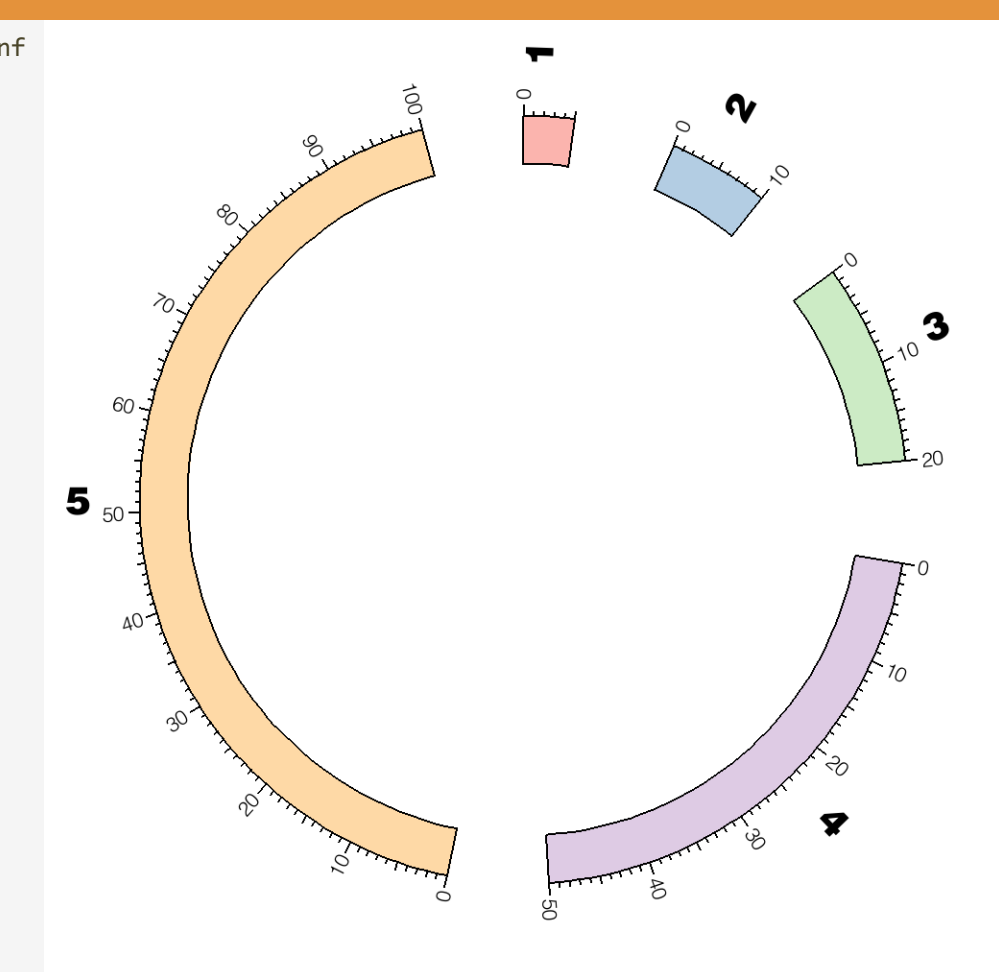

Changing the spacing from 2u to 10u has increased spacing by 5-fold.

#</pairwise>

```
SESSION 2 / IDEOGRAM LAYOUT
```

### **1 CHANGING SPACING BETWEEN PAIRS**

sessions/2/1/etc/ideogram.conf
<ideogram>
<spacing>
#default = 2u
default = 10u
<pairwise chr1;chr2>
spacing = 2u
</pairwise>

#<pairwise chr5;chr1>
#spacing = 25u
#</pairwise>

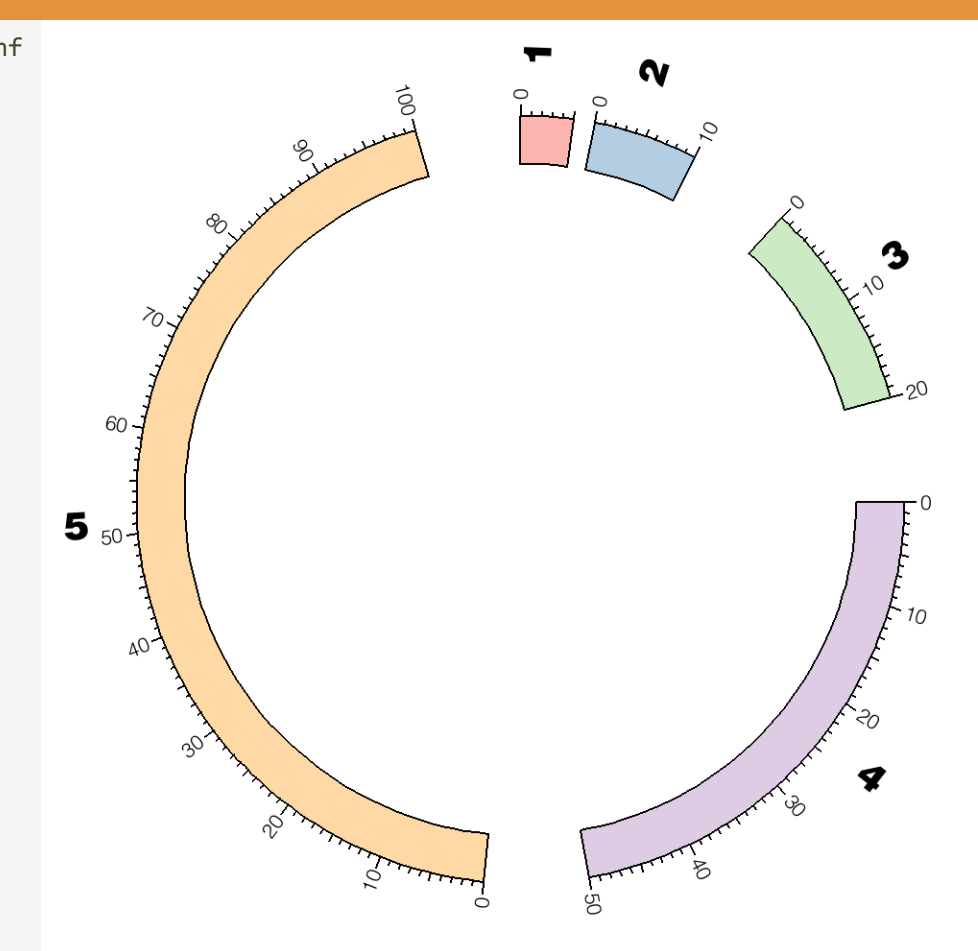

Spacing between individual ideogram pairs can be adjusted independently. This is done using the **<pairwise>** block.

```
SESSION 2 / IDEOGRAM LAYOUT
```

### **1 CHANGING SPACING BETWEEN PAIRS**

sessions/2/1/etc/ideogram.conf
<ideogram>
<spacing>
#default = 2u
default = 10u
<pairwise chr1;chr2>
spacing = 2u
</pairwise>

<pairwise chr5;chr1> spacing = 25u </pairwise>

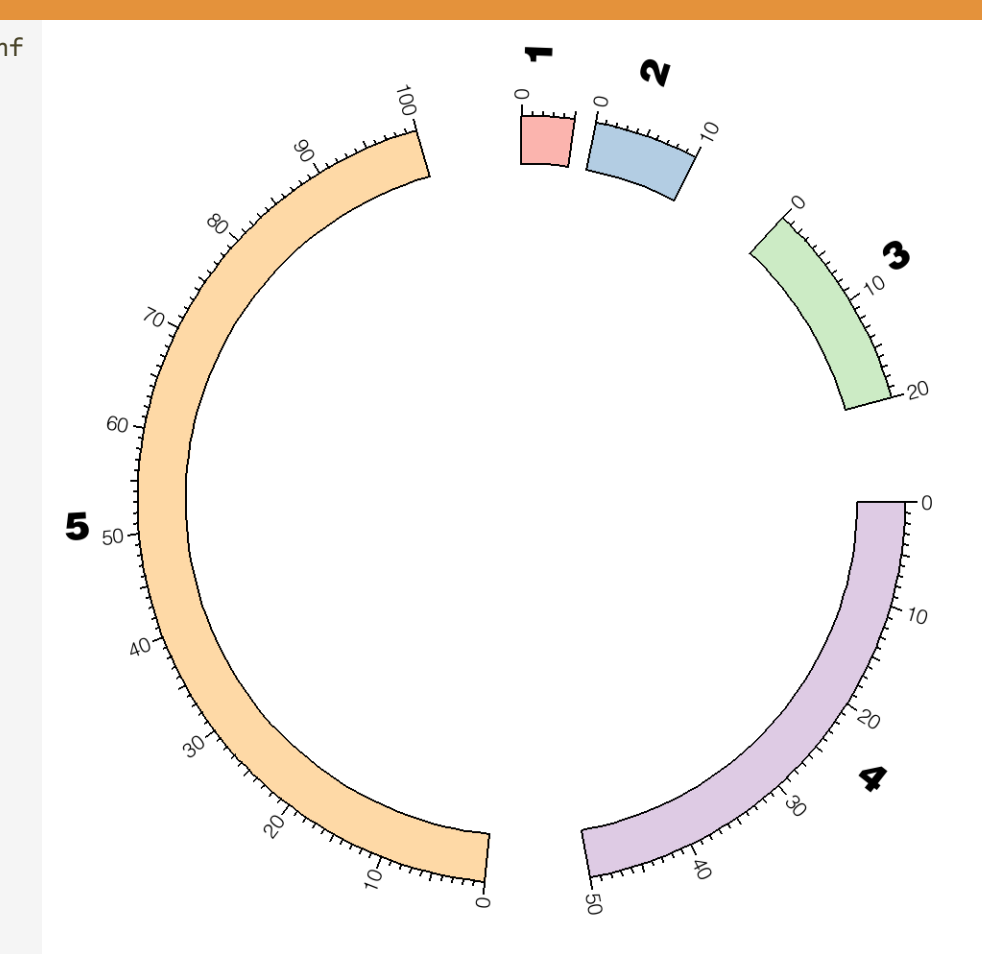

Two **<pairwise>** blocks are used to decrease the spacing between chromosomes 1 and 2 to 2u and increase the spacing between chromosomes 5 and 1 to 25u.

#### SESSION 2 / IDEOGRAM LAYOUT

# **RELATIVE SPACING**

LESSON 2

## **1** SWITCH TO SESSION 2 LESSON 2 DIRECTORY

- > cd ~/circos/sessions/2/2
- > 1s
- etc s2-2.png

```
SESSION 2 / IDEOGRAM LAYOUT
```

## **2** RELATIVE SPACING

```
sessions/2/2/etc/ideogram.conf
<ideogram>
<spacing>
#default = 2u
# When spacing unit is "r",
# the fraction is calculated
# relative to the total size of all
ideograms.
# e.g. if all ideograms total 185 Mb,
# 0.1r spacing is 18.5Mb
```

default = 0.1r

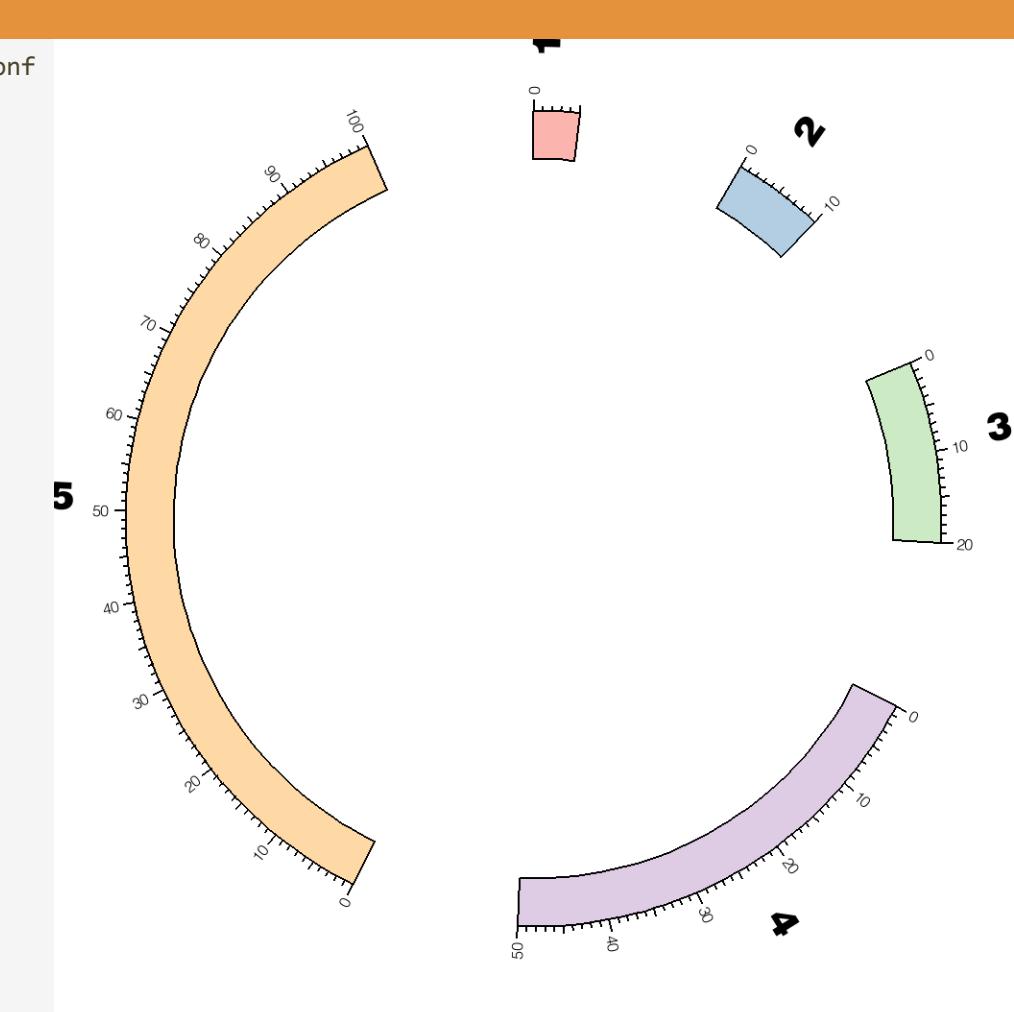

Ideogram spacing can be made relative to total ideogram size by using the *r* suffix. For example, the block below sets each space to 10% of total ideogram size.

```
SESSION 2 / IDEOGRAM LAYOUT
```

## **2** ABSOLUTE AND RELATIVE SPACING

sessions/2/2/etc/ideogram.conf
<ideogram>
<spacing>
default = 0.1r
<pairwise chr1;chr2>

spacing = 0u # no space
</pairwise>

```
<pairwise chr2;chr3>
spacing = 1u # 1Mb space
</pairwise>
```

```
<pairwise chr3;chr4>
spacing = 2u # 2Mb space
</pairwise>
```

</spacing>

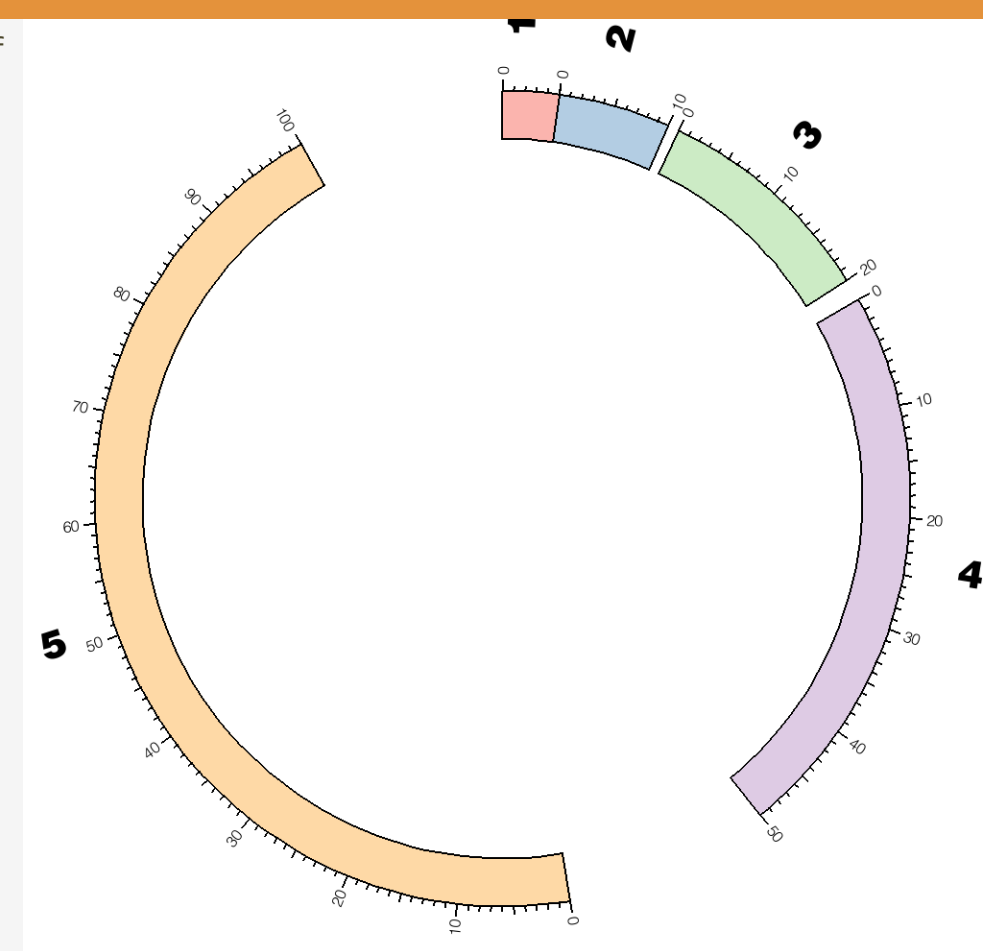

Absolute and relative spacing can be used in the same figure. Here, default ideogram spacing is relative (0.1r), but spacing between the first four chromosomes is set to 0u, 1u and 2u, respectively.

#### SESSION 2 / IDEOGRAM LAYOUT

# **IDEOGRAM SCALE**

**LESSON 3** 

### **3 GLOBAL IDEOGRAM SCALE**

sessions/2/3/etc/circos.conf

<<include ideogram.conf>> <<include ticks.conf>>

```
<image>
file = s2-3.png
<<include ../etc/image.conf>>
</image>
```

```
karyotype = ../data/karyotype.txt
```

chromosomes\_units = 1000000
chromosomes\_display\_default = yes

```
chromosomes_scale = chr1:0.5
#chromosomes_scale = chr1:0.5;chr2:2;chr3:10
# chr1 occupies 50% of figure
#chromosomes_scale = chr1:38
```

```
# chr1 occupies 75% of figure
#chromosomes_scale = chr1:114
```

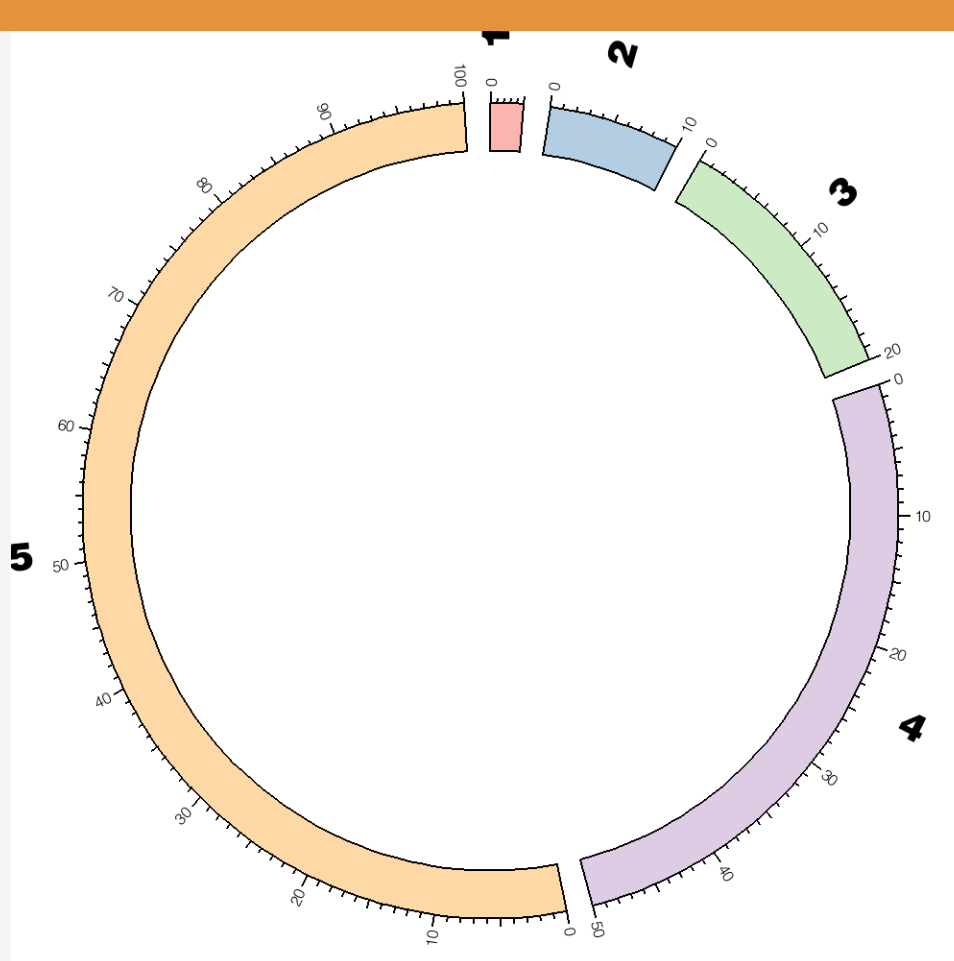

By changing the scale of chromosome 1 to 0.5x using the chromosomes\_scale parameter, the ideogram of this chromosome is shrunk by 2x.

#### **3 GLOBAL IDEOGRAM SCALE**

sessions/2/3/etc/circos.conf

<<include ideogram.conf>> <<include ticks.conf>>

```
<image>
file = s2-3.png
<<include ../etc/image.conf>>
</image>
```

```
karyotype = ../data/karyotype.txt
```

```
chromosomes_units = 1000000
chromosomes_display_default = yes
```

```
chromosomes_scale = chr1:0.5
chromosomes_scale = chr1:0.5;chr2:2;chr3:10
# chr1 occupies 50% of figure
#chromosomes_scale = chr1:38
```

```
# chr1 occupies 75% of figure
#chromosomes_scale = chr1:114
```

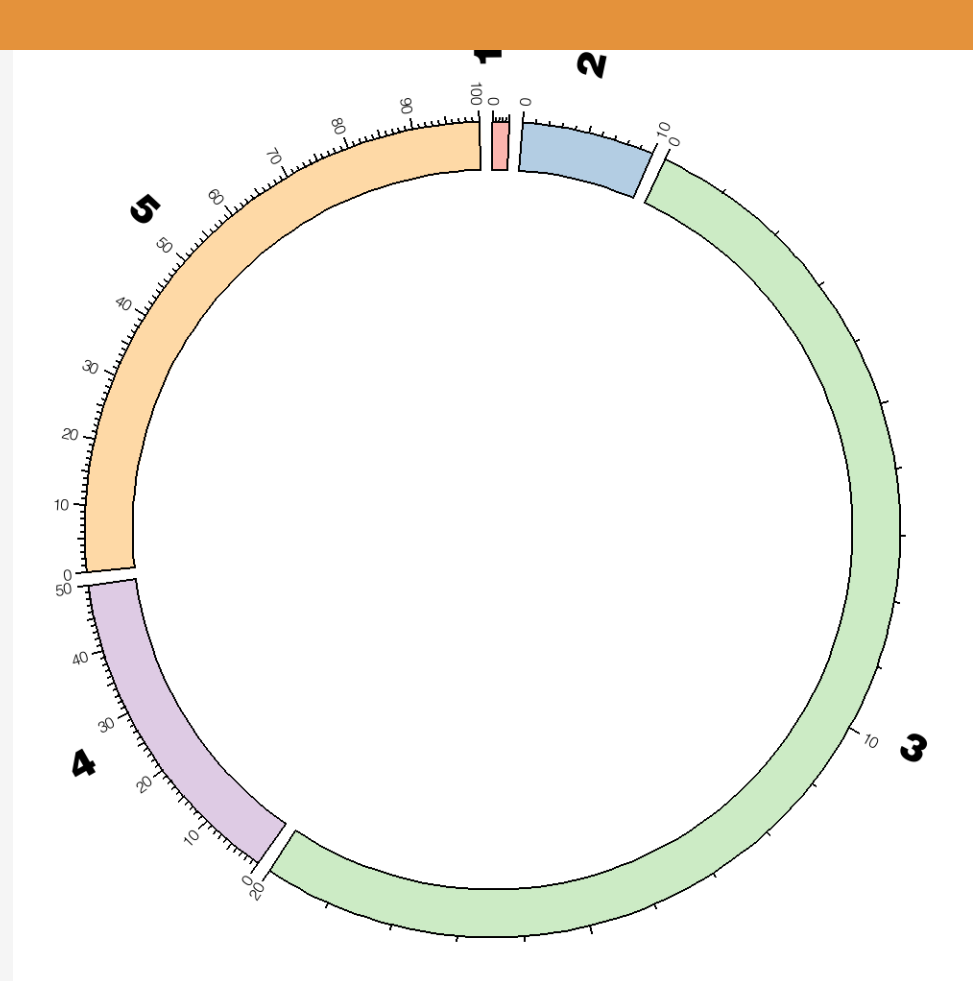

By changing the scale of chromosome 1 to 0.5x, chromosome 2 to 2x and chromosome 3 to 10x, the figure's focus shifts to chromosome 3 (which is now magnified 10x) and away from chromosome 1 (which is reduced 2x).

#### **3 FITTING IDEOGRAMS TO FRACTION OF IMAGE**

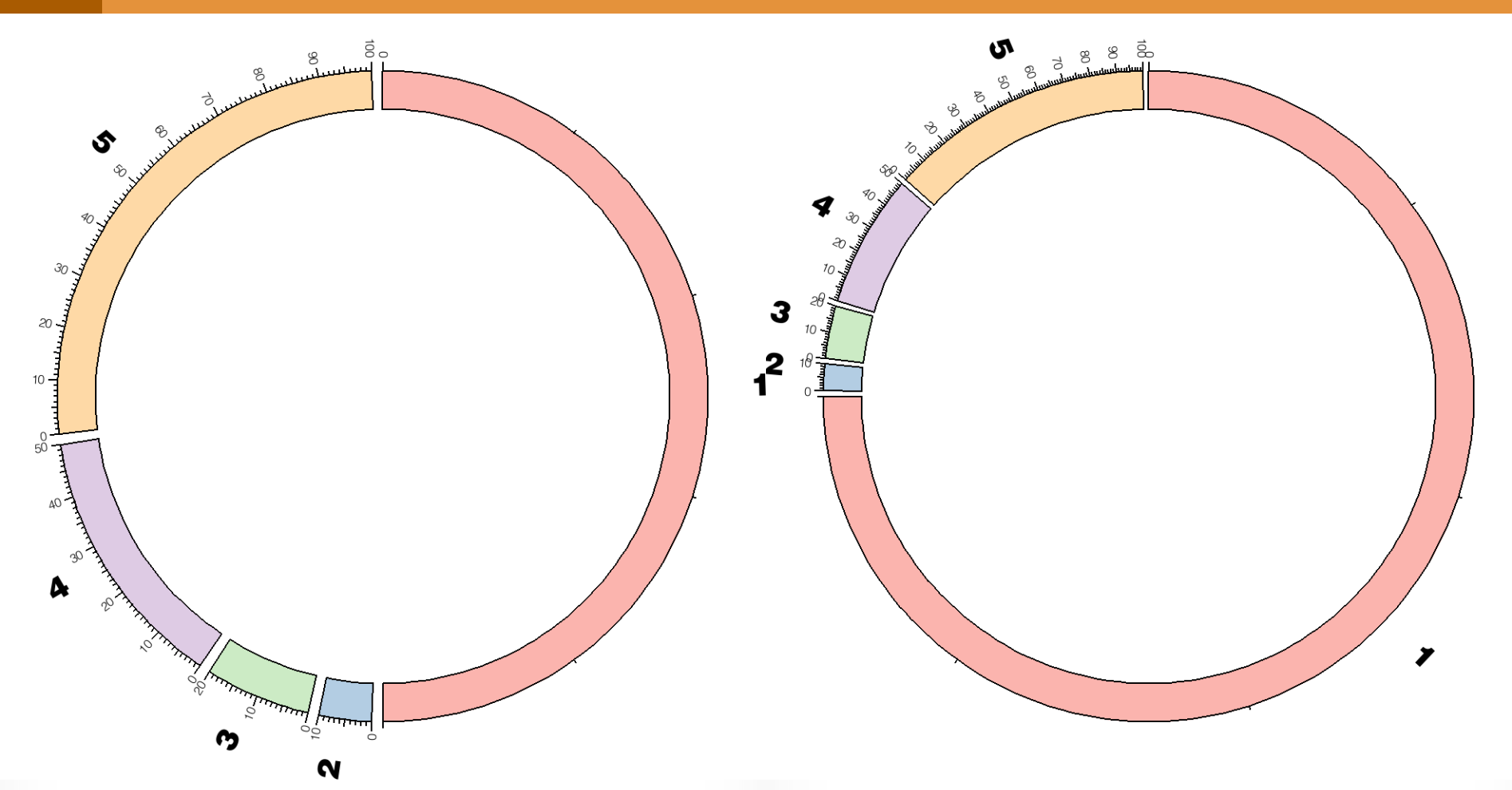

chromosomes\_scale = chr1:38

By changing the scale of chr1 to 38, it is made to occupy 50% of the figure.

#### chromosomes\_scale = chr1:114

By changing the scale of chr1 to 114, it is made to occupy 75% of the figure.

#### LESSON 4

## **IDEOGRAM SELECTION**

#### **4** SELECTING IDEOGRAMS FOR DISPLAY

sessions/2/4/etc/circos.conf

#chromosomes\_display\_default = yes

chromosomes\_display\_default = no
chromosomes = chr1;chr2;chr3

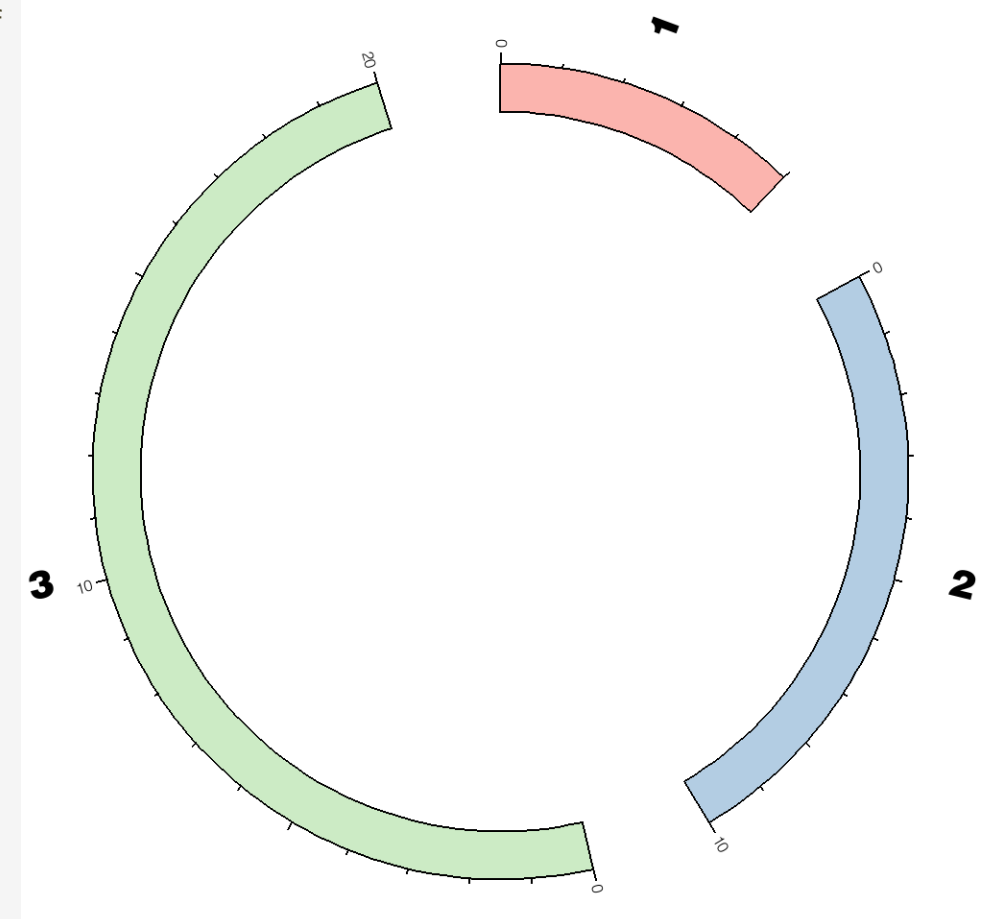

By turning off default chromosome display and setting the chromosomes parameter, you can control which chromosomes are drawn.

#### **4** BENEFIT OF RELATIVE SPACING

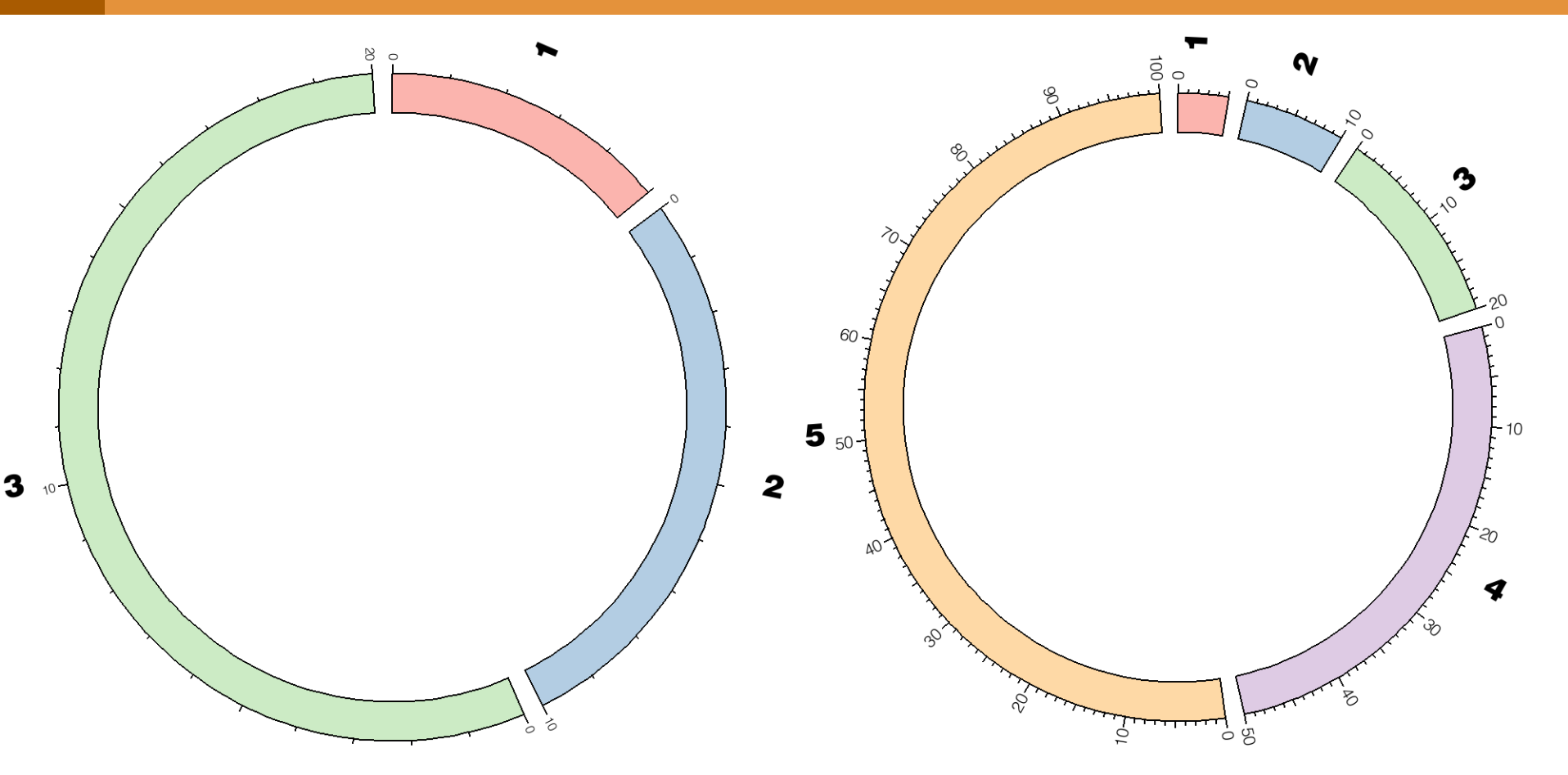

When ideogram spacing is set to relative, the fraction of the ideogram circle occupied by spaces is the same regardless of the total ideogram size.

**left** Spacing is set to *0.01r* and the total ideogram size is 35Mb. **right** Spacing is also *1u* but ideogram size is 185Mb.

# IDEOGRAM ORDER

#### **5 ORDERING IDEOGRAMS**

sessions/2/5/etc/circos.conf
chromosomes\_units = 1000000
chromosomes\_display\_default = yes

#### # explicitly define order

chromosomes\_order = chr1,chr2,chr5,chr4,chr3

```
# relative order
#chromosomes_order = chr3,chr5
```

```
# relative order
#chromosomes_order = chr1,chr4,-,chr3,chr5
```

<<include ../etc/housekeeping.conf>>

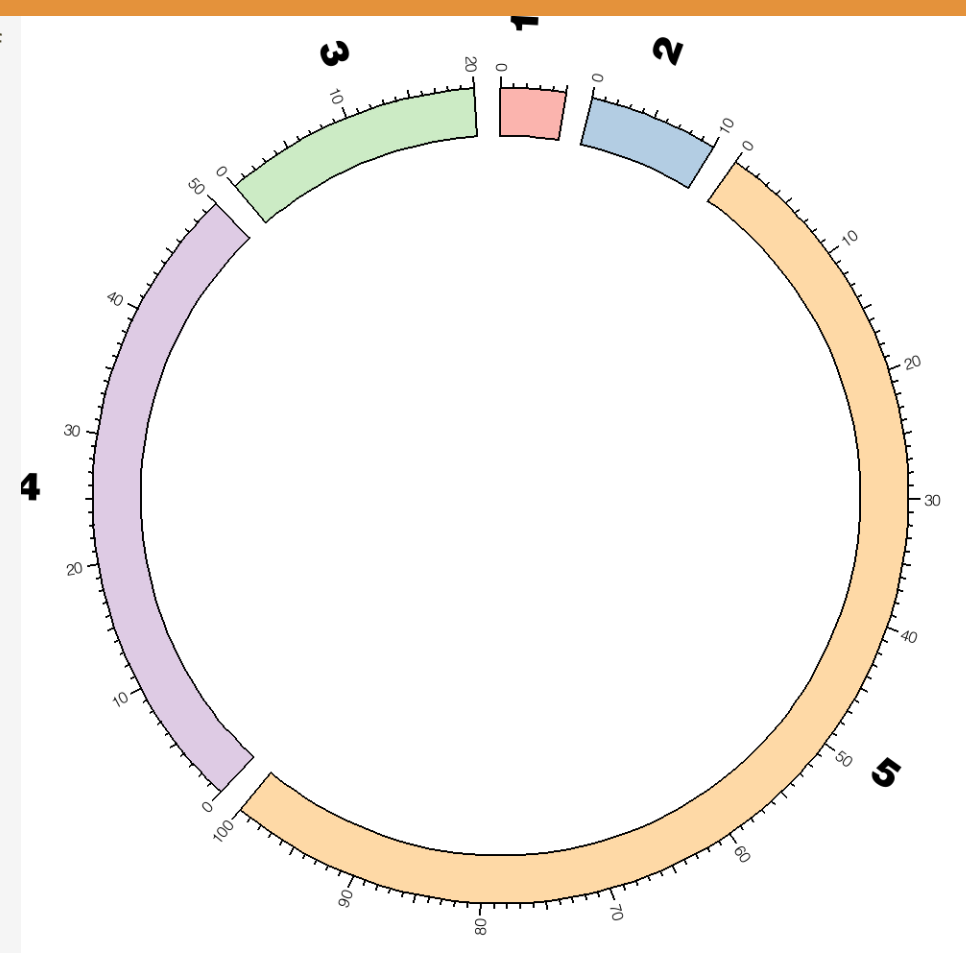

Ideogram order can be adjusted using chromosomes\_order.

#### **5 ORDERING IDEOGRAM SUBSET**

sessions/2/5/etc/circos.conf

chromosomes\_units = 1000000
chromosomes\_display\_default = yes

```
# explicitly define order
#chromosomes_order =
    chr1,chr2,chr5,chr4,chr3
```

```
# relative order
chromosomes_order = chr3,chr5
```

```
# relative order
#chromosomes_order = chr1,chr4,-,chr3,chr5
```

```
<<include ../etc/housekeeping.conf>>
```

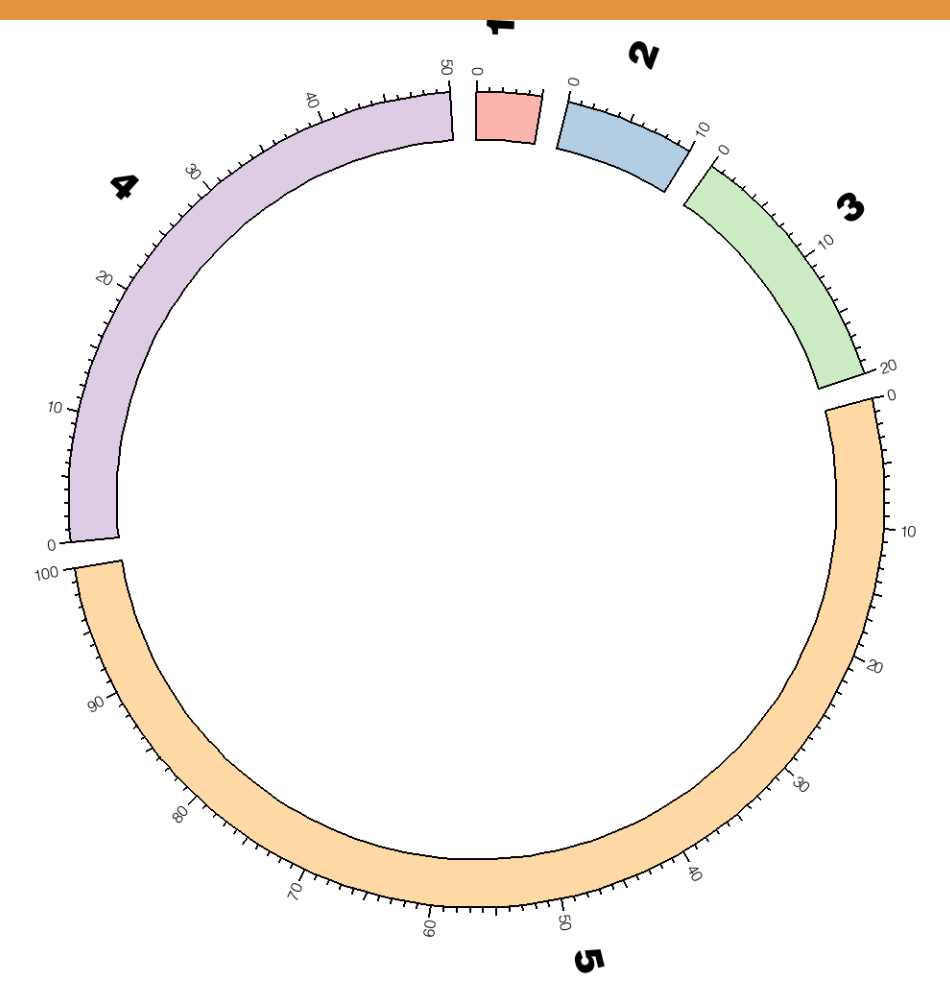

To change the order of a subset of ideograms, set chromosomes\_order to the order of the subset. You do not need to specify the order of the full set.

#### **5 ORDERING MULTIPLE IDEOGRAM SUBSETS**

sessions/2/5/etc/circos.conf chromosomes\_units = 1000000 chromosomes\_display\_default = yes # explicitly define order #chromosomes\_order = chr1,chr2,chr5,chr4,chr3 # relative order #chromosomes\_order = chr3,chr5

#### # relative order

chromosomes\_order = chr1,chr4,-,chr3,chr5

<<include ../etc/housekeeping.conf>>

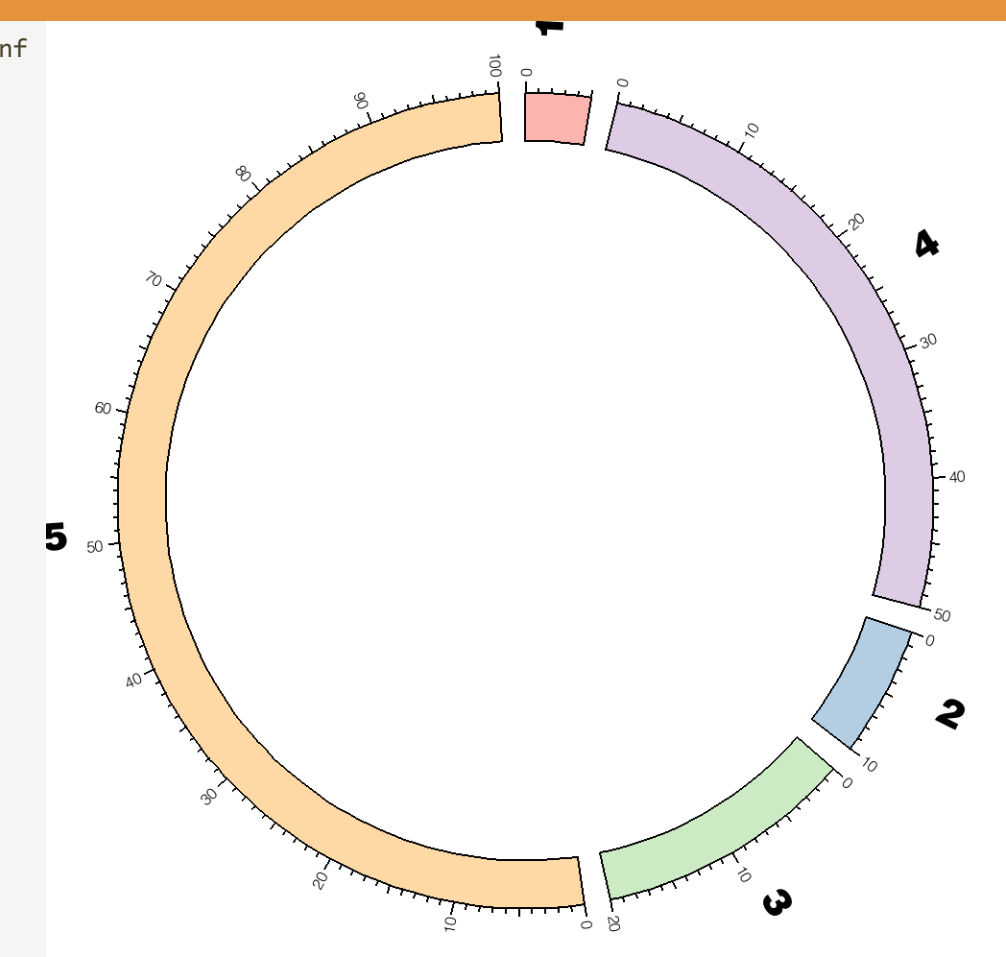

To change the order of a several ideogram subsets, separate the order of subsets by a "-" in chromosomes\_order.

# IDEOGRAM REGIONS

#### **6 CROPPING IDEOGRAMS**

sessions/2/6/etc/circos.conf

chromosomes\_units = 1000000
chromosomes\_display\_default = yes

chromosomes = chr5:9-21

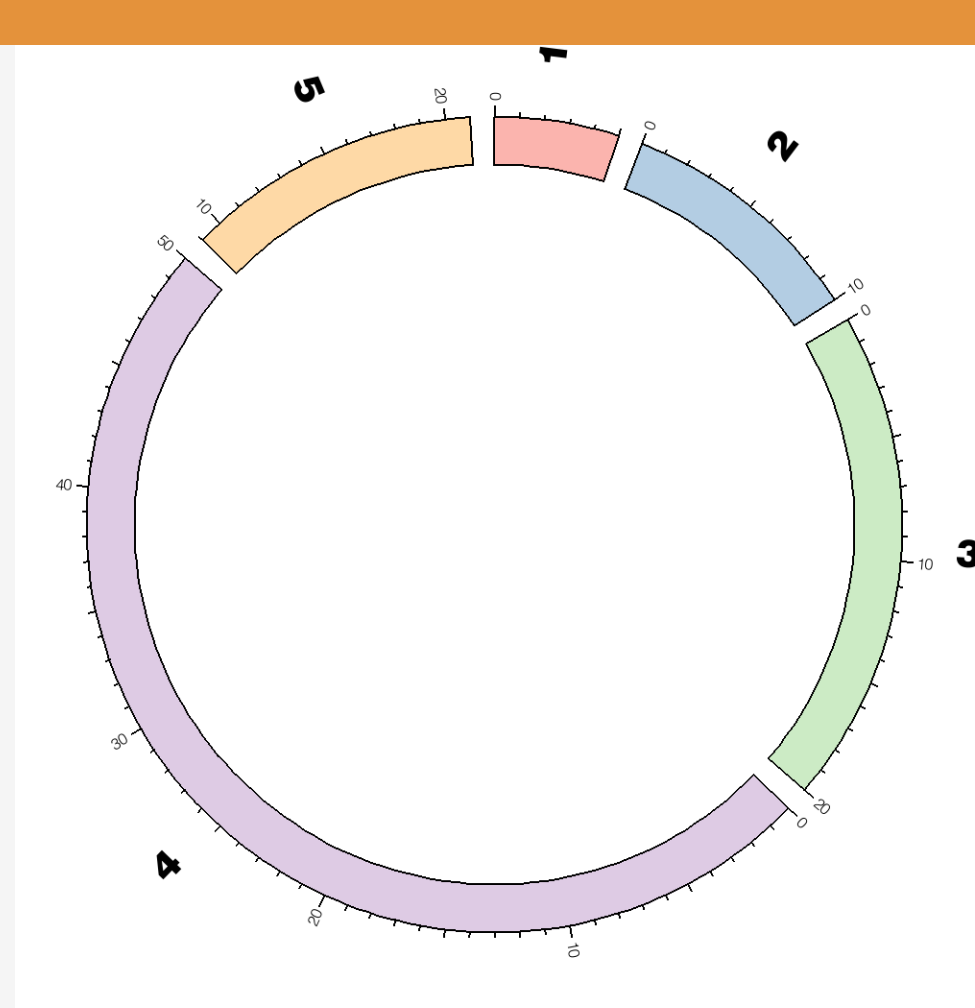

Ideograms can be cropped by using the chromosomes parameter. Here, ideogram of chromosome 5 cropped to the 9-21 Mb region.

### **6** CROPPING MULTIPLE IDEOGRAMS

sessions/2/6/etc/circos.conf

chromosomes = chr3:8-12;chr4:4-11;chr5:9-21

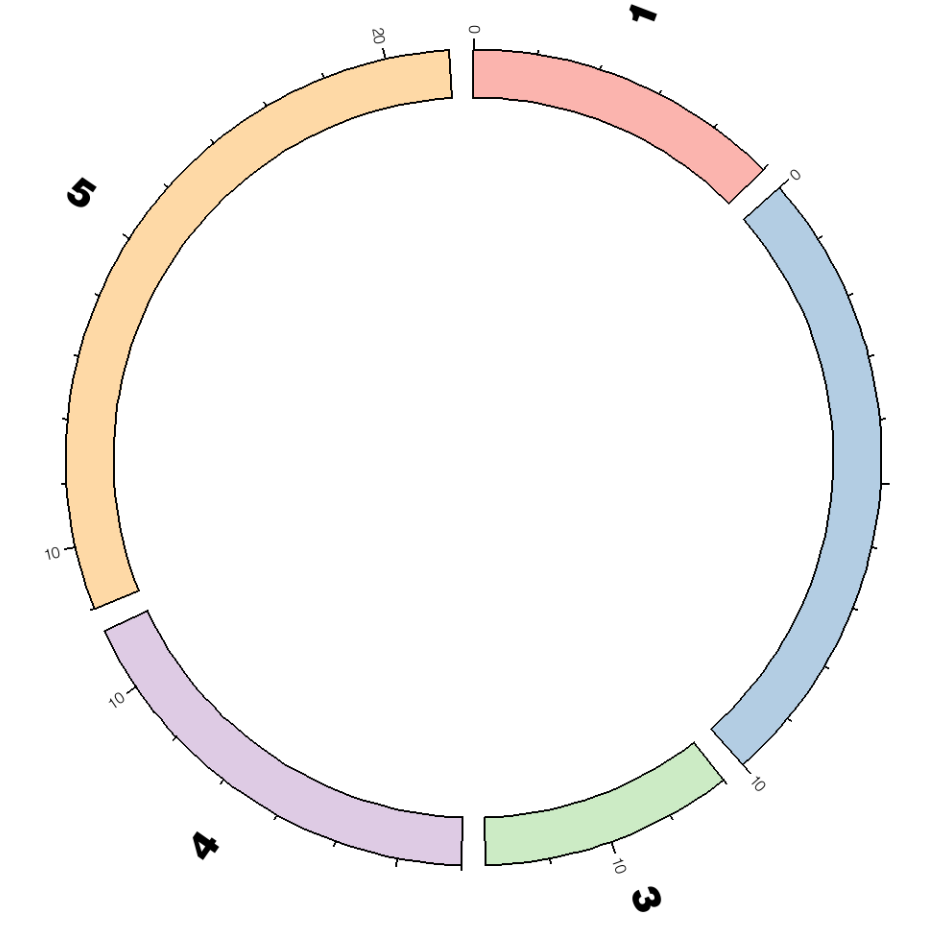

Multiple ideograms can be cropped. Here ideograms are cropped to chr3:8-12, chr4:4-11, chr5:9-21.

# CHROMOSOME BREAKS

#### 7 AXIS BREAKS

sessions/2/7/etc/circos.conf

chromosomes\_breaks = -chr5:11-19

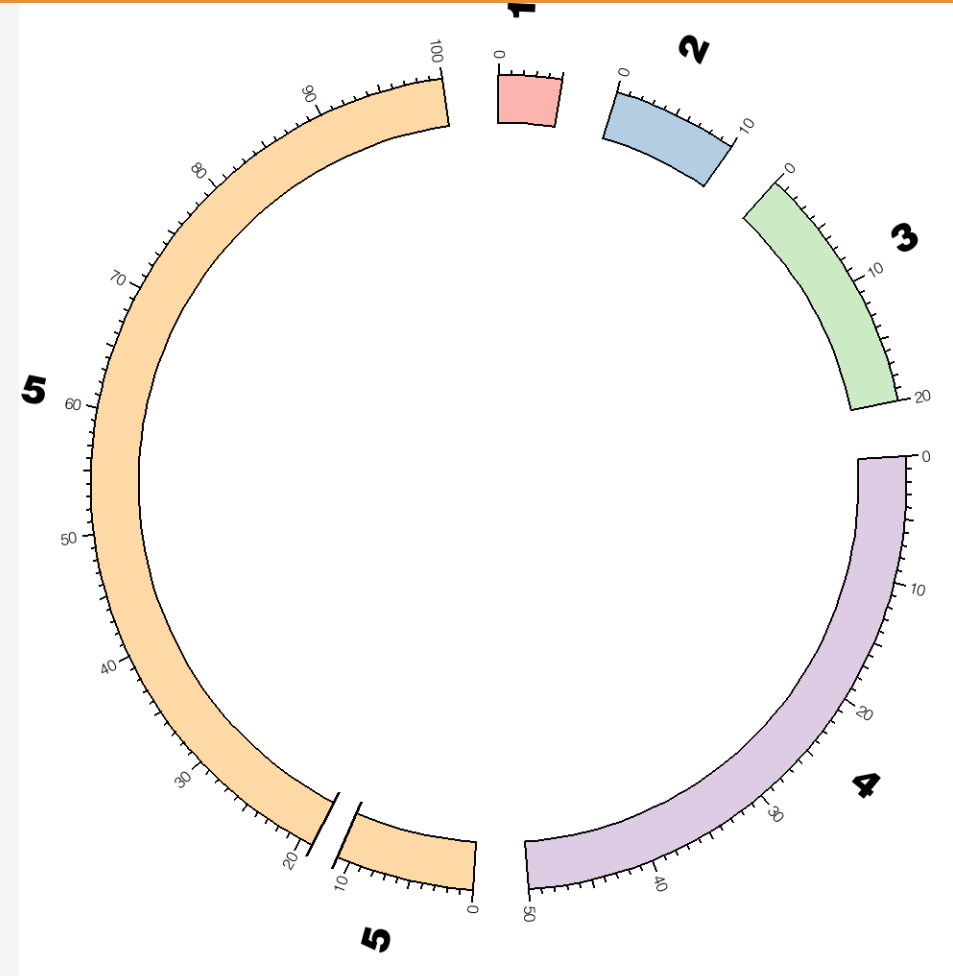

Regions of chromosomes can be removed from the display by using chromosomes\_breaks. In this figure region chr5: 11-19 Mb is removed and replaced by an axis break.

#### 7 MULTIPLE AXIS BREAKS

sessions/2/7/etc/circos.conf

```
chromosomes_breaks =
    -chr3:13-17;-chr4:(-9;-chr4:41-);
    -chr5:11-19
```

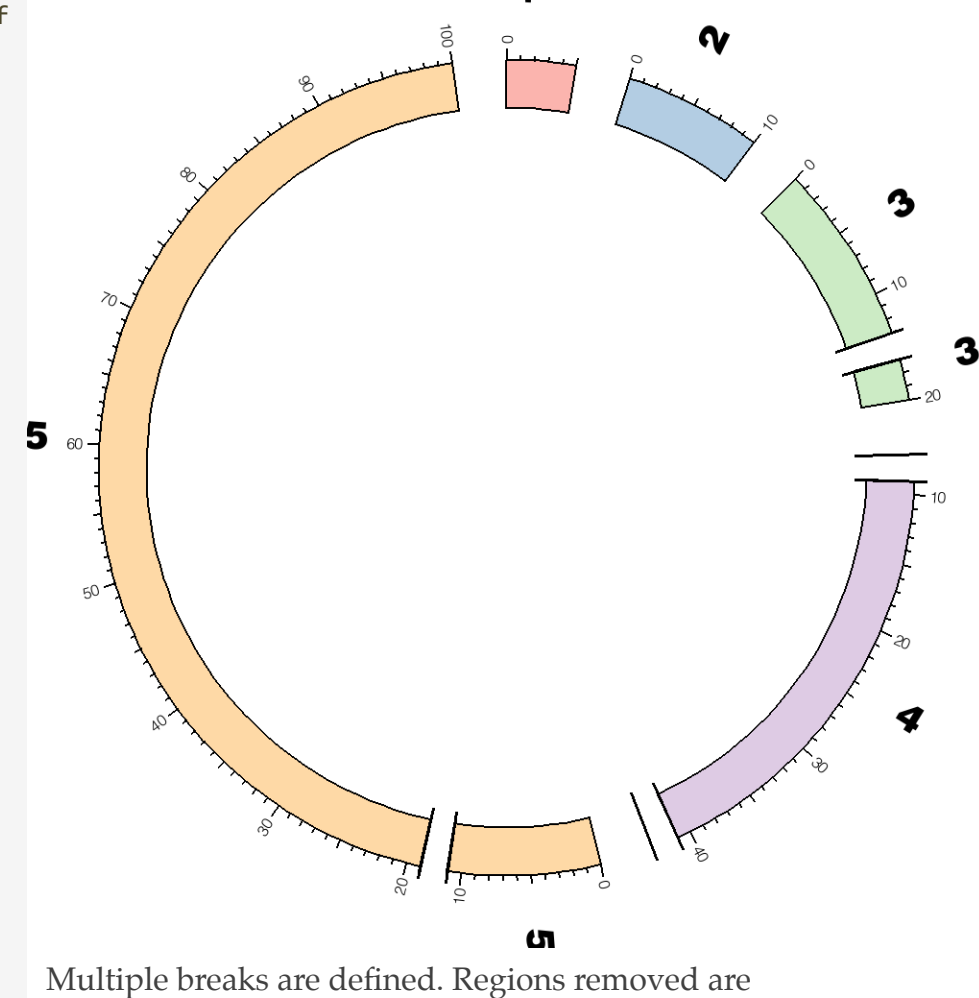

chr3:13-17, chr4:start-9, chr4:41-end, chr5:11-19

# ORDERING REGIONS

#### 8 **REORDERING IDEOGRAM SEGMENTS**

sessions/2/8/etc/circos.conf

chromosomes

chr3:0-11;chr4[a]:0-11;chr4[b]:19-31

chromosomes\_order = ^,chr1,a,chr3,b

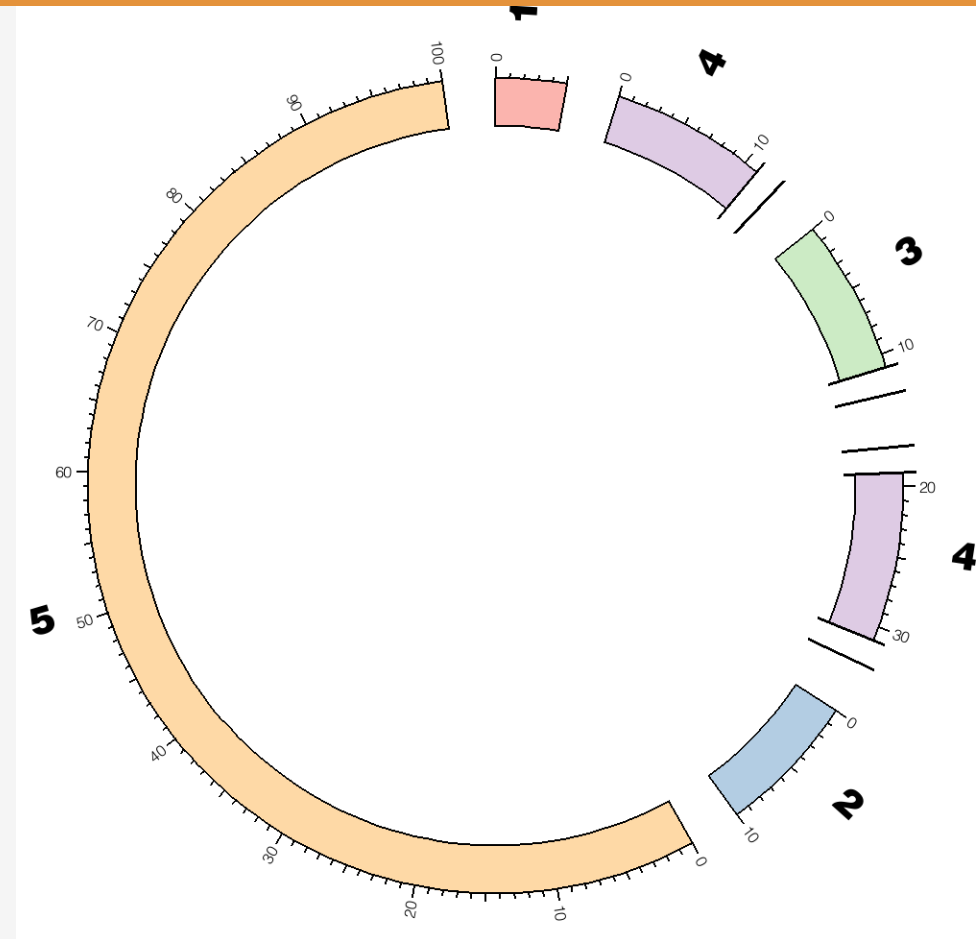

A chromosome can be split into multiple, independently ordered ideograms by using *tags* in the chromosomes parameter to associate a unique name to each ideogram. Chromosome 4 is split into two pieces (a and b) which correspond to 0-11 Mb and 19-31 Mb of the chromosome.

# **CYTOGENETIC BANDS**

LESSON 9

### 9 CYTOGENETIC BANDS

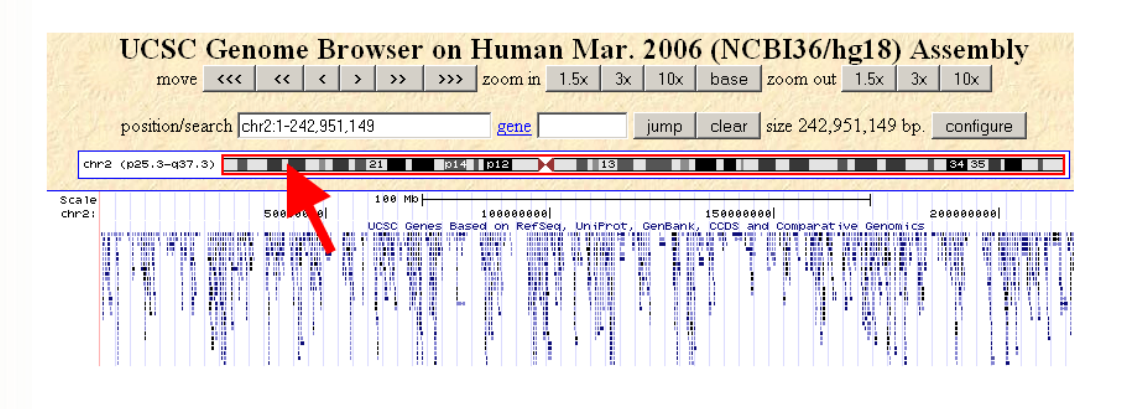

human chr2 at UCSC Genome Browser http://genome.ucsc.edu

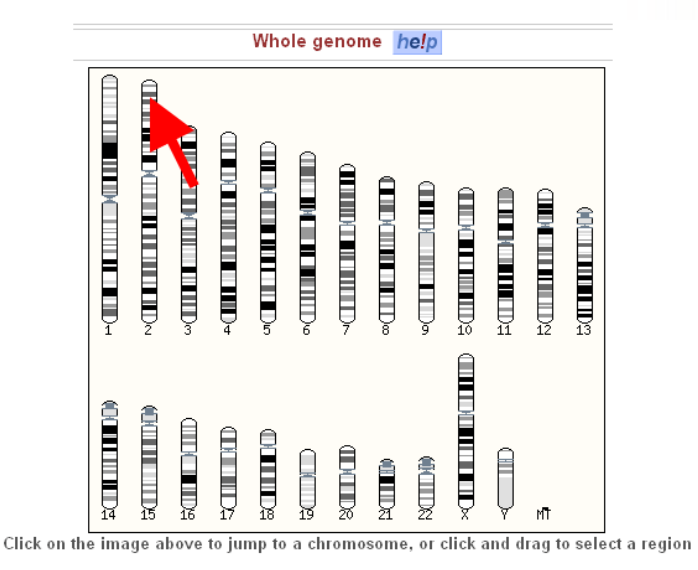

karyotype entry point to human genome at Ensembl http://www.ensembl.org/Homo\_sapiens/Location/Genome

Views showing cytogenetic bands in UCSC and Ensembl browsers (same band position is indicated by a red arrow).

#### **9 CYTOGENETIC BAND COLORS**

| COLOR   | RGB         |
|---------|-------------|
| gpos100 | 0,0,0       |
| gpos    | 0,0,0       |
| gpos75  | 130,130,130 |
| gpos66  | 160,160,160 |
| gpos50  | 200,200,200 |
| gpos33  | 210,210,210 |
| gpos25  | 200,200,200 |
| gvar    | 220,220,220 |
| gneg    | 255,255,255 |
| acen    | 217,47,39   |
| stalk   | 100,127,164 |

Band colors are defined in **color**.conf to correspond to the color scheme of the UCSC genome browser and the names given to the bands in the UCSC Karyotype table. For example, *acen* is used for centromeres, typically shown in red.

#### **9 CYTOGENETIC BAND DEFINITION**

sessions/2/data/karyotype.banded.txt

# the first field must be "band"
# the second field is the band's chromosome
# the next two fields are the name and
# label of the band (not used, but must be present)
# the last three fields are the start,
# end and color of the band.
band chr1 band1 band1 0 2500000 gneg
band chr1 band2 band2 2500000 5000000 gpos25

band chr2 band1 band1 0 2500000 gneg band chr2 band2 band2 2500000 5000000 gpos25 band chr2 band3 band3 5000000 7500000 gpos100 band chr2 band4 band4 7500000 10000000 gvar

band chr3 band1 band1 0 1000000 stalk band chr3 band2 band2 1000000 5000000 gpos50 band chr3 band3 band3 5000000 7500000 gpos100 band chr3 band4 band4 7500000 10000000 gvar band chr3 band5 band5 10000000 15000000 acen band chr3 band7 band7 15000000 19000000 gneg band chr3 band8 band8 19000000 20000000 stalka Bands are defined together with chromosomes in the karyotype file.

The syntax for a band is the same as for a chromosome, except that the line starts with "band" and the second field now defines the parent chromosome.

#### **9 CYTOGENETIC BANDS**

sessions/2/data/karyotype.banded.txt

band chr1 band1 band1 0 2500000 gneg band chr1 band2 band2 2500000 5000000 gpos25

band chr2 band1 band1 0 2500000 gneg band chr2 band2 band2 2500000 5000000 gpos25 band chr2 band3 band3 5000000 7500000 gpos100 band chr2 band4 band4 7500000 10000000 gvar

band chr3 band1 band1 0 1000000 stalk band chr3 band2 band2 1000000 5000000 gpos50 band chr3 band3 band3 5000000 7500000 gpos100 band chr3 band4 band4 7500000 10000000 gvar band chr3 band5 band5 10000000 15000000 acen band chr3 band7 band7 15000000 19000000 gneg band chr3 band8 band8 19000000 20000000 stalk

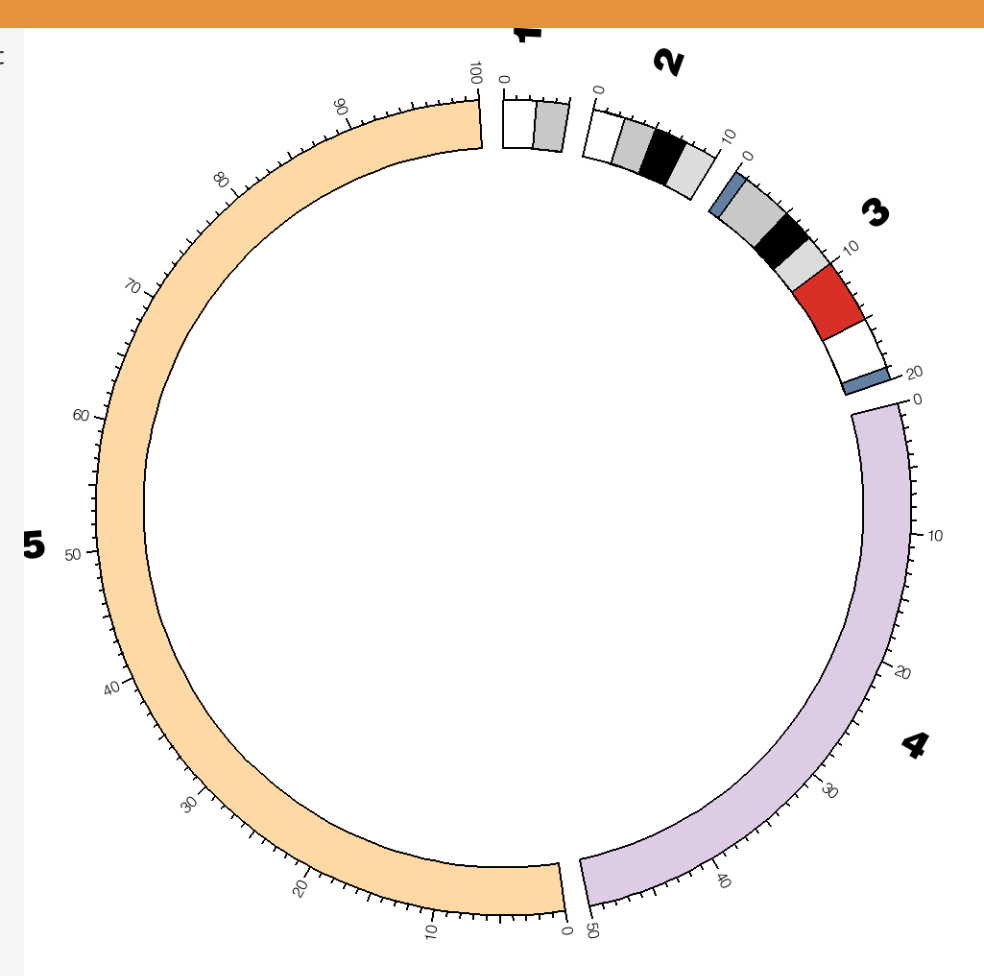

Cytogenetic bands appear as stripes within the ideogram segment.

#### **9 ADDING TRANSPARENCY TO BANDS**

sessions/2/9/etc/ideogram.conf

 $band_transparency = 3$ 

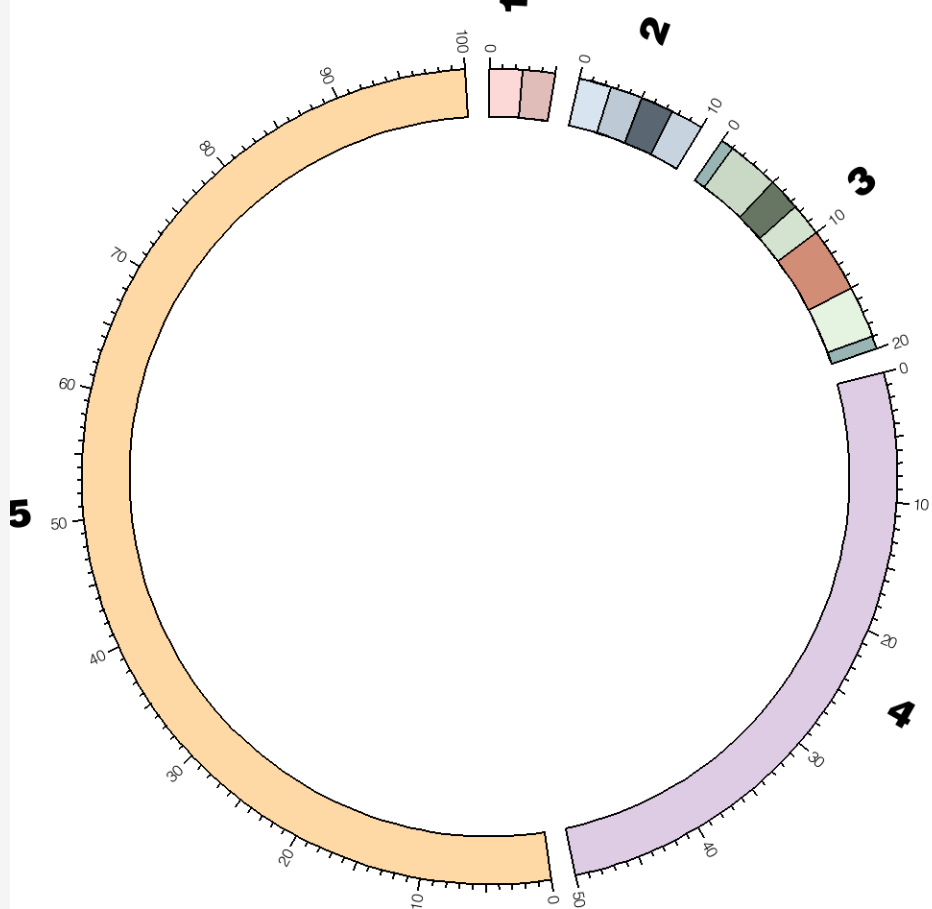

By changing band\_transparency in the <ideogram> block, the band pattern can be made semi-transparent to allow the color of the ideogram to show through. Using this parameter you can combine the ideogram color and the band pattern.

## LESSON 10

# **MULTIPLE GENOMES**

#### **10 HUMAN GENOME KARYOTYPE**

sessions/2/data/karyotype.human.txt

| chr | - | hs1 | 1 | 0 | 247249719 | chr1 |
|-----|---|-----|---|---|-----------|------|
| chr | - | hs2 | 2 | 0 | 242951149 | chr2 |
| chr | - | hs3 | 3 | 0 | 199501827 | chr3 |
| chr | - | hs4 | 4 | 0 | 191273063 | chr4 |
| chr | - | hs5 | 5 | 0 | 180857866 | chr5 |
| chr | - | hs6 | 6 | 0 | 170899992 | chr6 |
| chr | - | hs7 | 7 | 0 | 158821424 | chr7 |
|     |   |     |   |   |           |      |

You can download karyotype definitions from UCSC Genome Browser table viewer (karyotype table).

sessions/2/data/karyotype.mouse.txt

| chr | - | mm1 | 1 | 0 | 197195432 | white |
|-----|---|-----|---|---|-----------|-------|
| chr | - | mm2 | 2 | 0 | 181748087 | white |
| chr | - | mm3 | 3 | 0 | 159599783 | white |
| chr | - | mm4 | 4 | 0 | 155630120 | white |
| chr | - | mm5 | 5 | 0 | 152537259 | white |
| chr | - | mm6 | 6 | 0 | 149517037 | white |
| chr | - | mm7 | 7 | 0 | 152524553 | white |

• •

#### **10 DRAWING THE HUMAN GENOME**

sessions/2/10/etc/circos.conf
karyotype = ../data/karyotype.human.txt
#karyotype = ../data/karyotype.mouse.txt
#karyotype = ../data/
karyotype.human\_mouse.txt
#karyotype = ../data/
karyotype.human\_mouse\_labels.txt

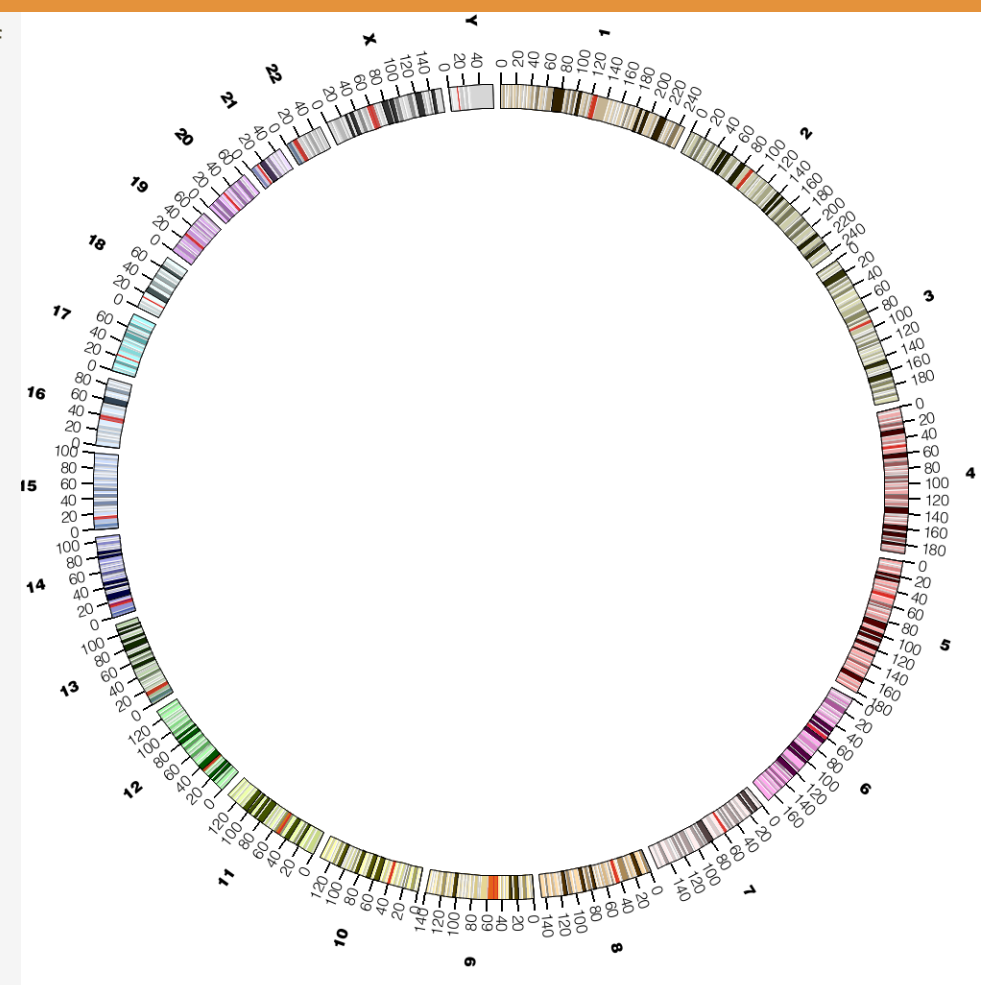

All chromosomes in the human genome. The figure uses the human karyotype file which defines 24 chromosomes (1..22, X, Y) and the cytogenetic bands. Bands are drawn with transparency.

SESSION 2 / IDEOGRAM LAYOUT

## **10 CONVENTIONAL HUMAN CHROMOSOME COLORS**

\$CIRCOS/etc/colors.conf

# UCSC genome browser RGB # colors for human chromosomes chr1 = 153, 102, 0chr2 = 102, 102, 0chr3 = 153, 153, 30chr4 = 204,0,0chr5 = 255,0,0chr6 = 255, 0, 204chr7 = 255, 204, 204chr8 = 255, 153, 0chr9 = 255, 204, 0chr10 = 255, 255, 0chr11 = 204,255,0chr12 = 0,255,0chr13 = 53, 128, 0. . . chr21 = 204, 153, 255chr22 = 102, 102, 102chr23 = 153, 153, 153chrX = 153, 153, 153chr24 = 204, 204, 204chrY = 204, 204, 204chrM = 204, 204, 153chr0 = 204, 204, 153chrUn = 121,204,61chrNA = 255, 255, 255

UCSC GENOME BROWSER HUMAN CHROMOSOME COLOR PALETTE

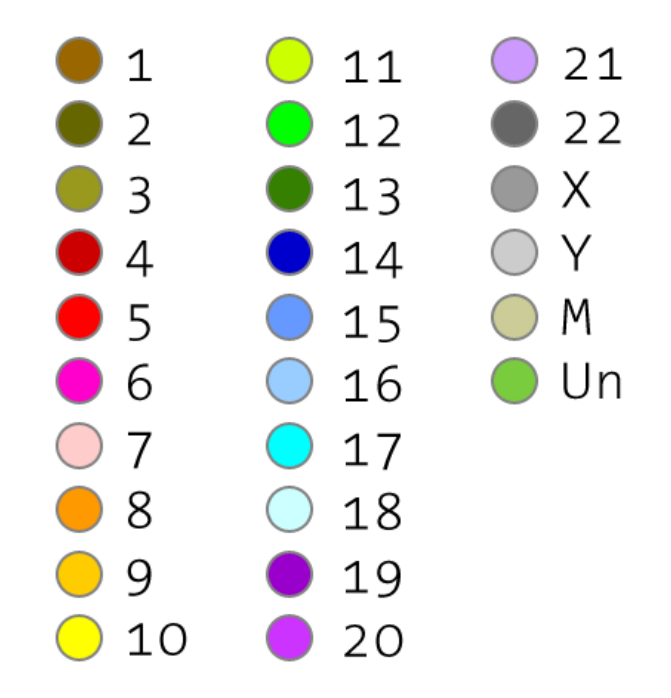

Conventional color palette for the human genome used by the UCSC genome browser. These colors are defined in the **color.conf** file, named after the chromosome name, but with a "chr" prefix (e.g. hs1 has color chr1).

#### **10 DRAWING THE MOUSE GENOME**

sessions/2/10/etc/circos.conf

#karyotype = ../data/karyotype.human.txt
karyotype = ../data/karyotype.mouse.txt
#karyotype =

../data/karyotype.human\_mouse.txt

#karyotype =

../data/karyotype.human\_mouse\_labels.txt

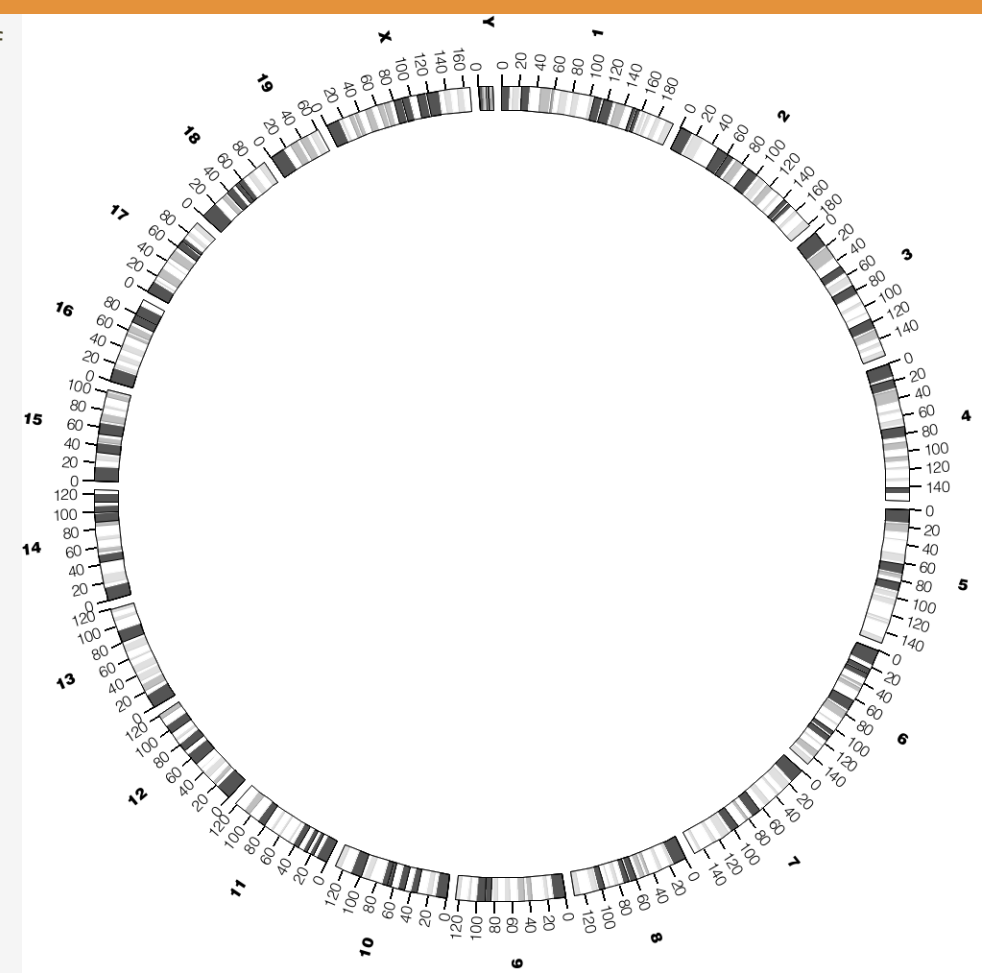

All chromosomes in the mouse genome. The figure uses the human karyotype file which defines 21 chromosomes (1..19, X, Y) and the cytogenetic bands.

#### **10 DRAWING MULTIPLE GENOMES**

sessoins/2/10/etc/circos.conf

#karyotype = ../data/karyotype.human.txt

#karyotype = ../data/karyotype.mouse.txt
#karyotype =

../data/karyotype.human\_mouse.txt

karyotype =

../data/karyotype.human\_mouse\_labels.txt

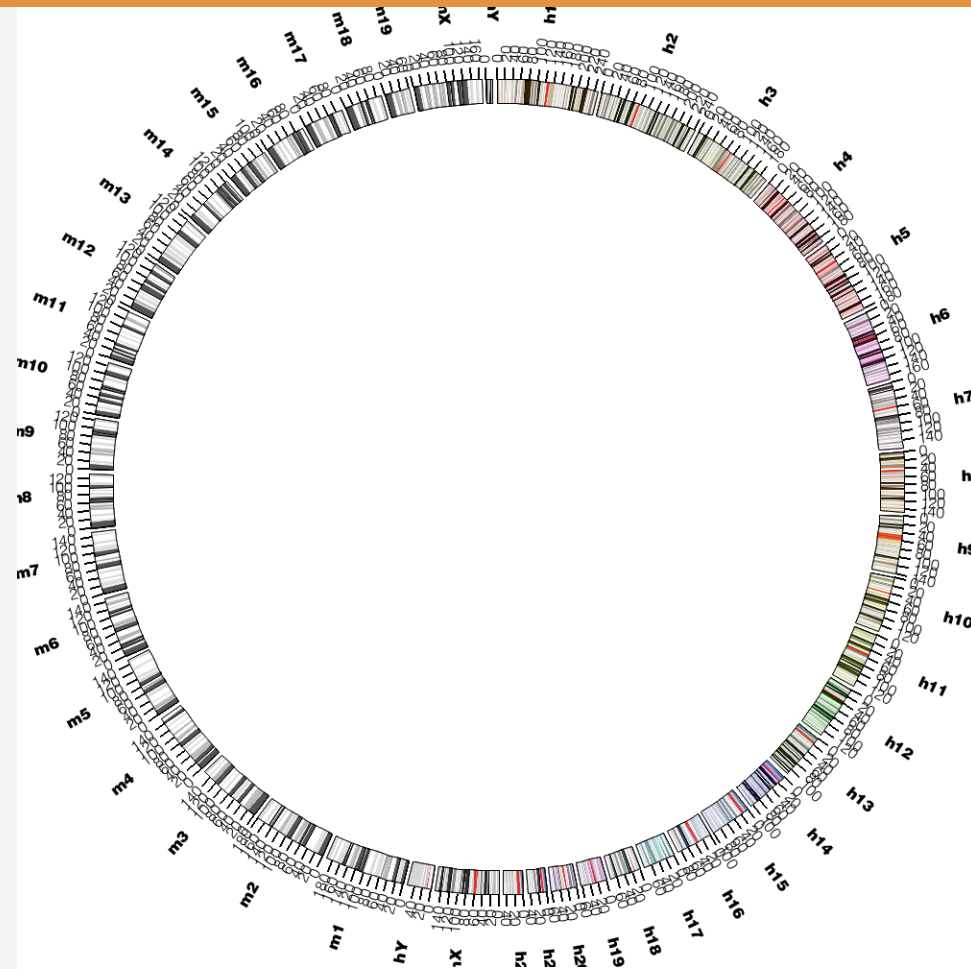

Ideograms of all human (labeled hN) and mouse (labeled mN) chromosomes.

Human ideograms are shaded by the UCSC genome browser color convention.

# PROGRESSION & ORIENTATION

**LESSON 11** 

#### **11 IDEOGRAM SELECTION**

sessions/2/11/etc/circos.conf

#### karyotype =

../data/karyotype.human\_mouse\_labels.txt

chromosomes\_display\_default = no

chromosomes = hs1;hs2;mm1;mm2
chromosomes\_order = hs1;hs2;mm2;mm1

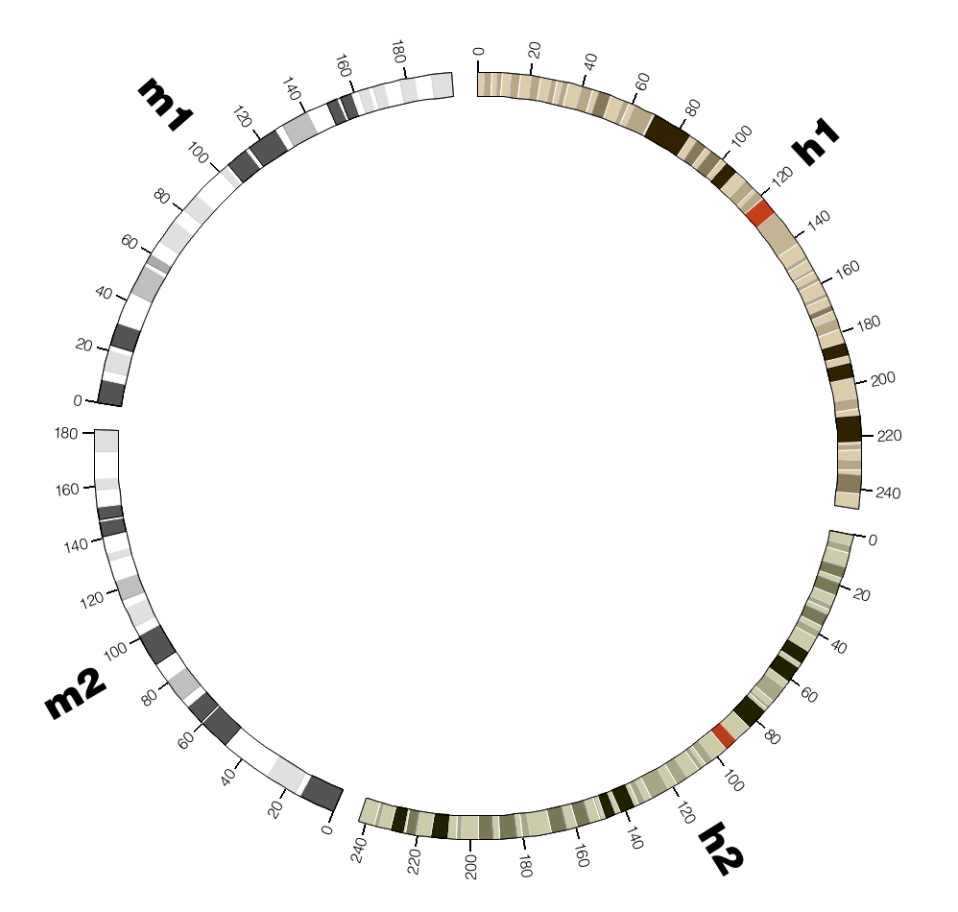

Chromosomes 1,2 of human and mouse genomes. The ideograms start the top of the figure and progress clockwise. The scale of each ideogram is oriented clockwise.

## **11 SCALE REVERSAL**

sessions/2/11/etc/circos.conf

chromosomes\_reverse = mm2;mm1

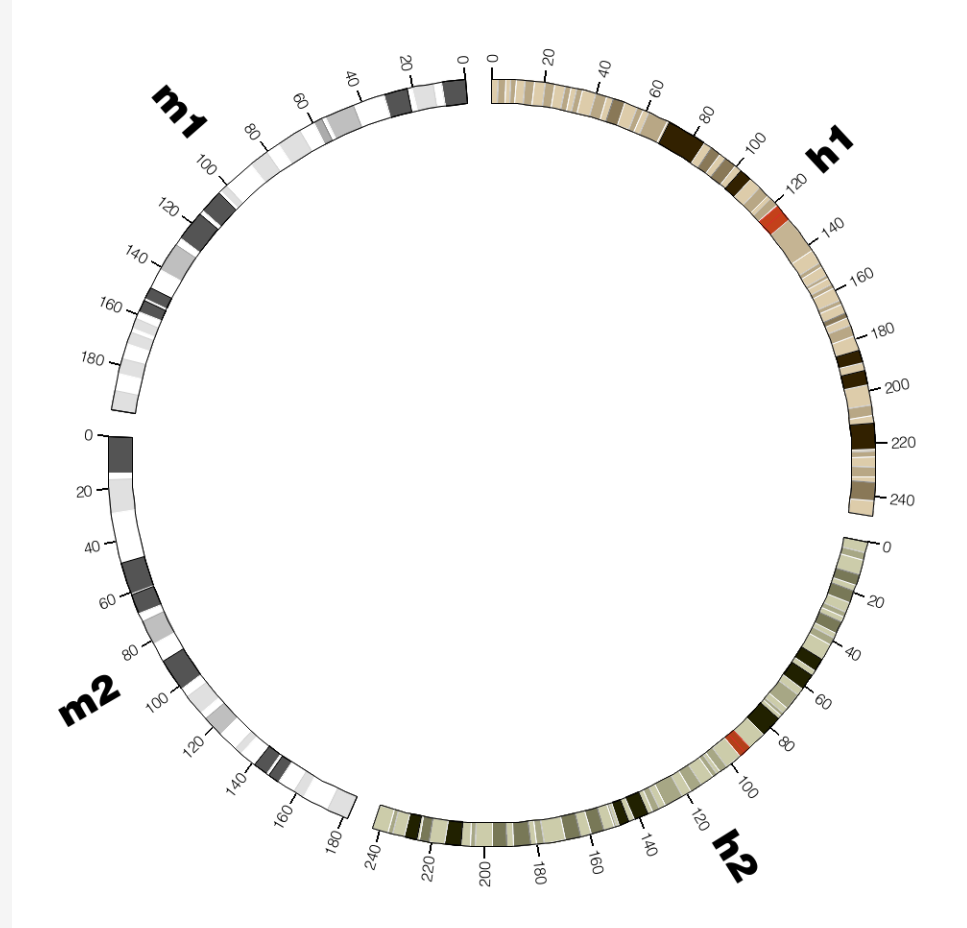

Scale on mouse ideograms is oriented counter-clockwise, opposite to the scale on the human ideograms. This makes adjacent the start and end of chromosomes 1 and 2 from the two species.

#### **11 FITTING IDEOGRAMS TO 25% OF FIGURE**

sessions/2/11/etc/circos.conf

chromosomes\_scale =
 hs2:1.018;mm1:1.254;mm2:1.360

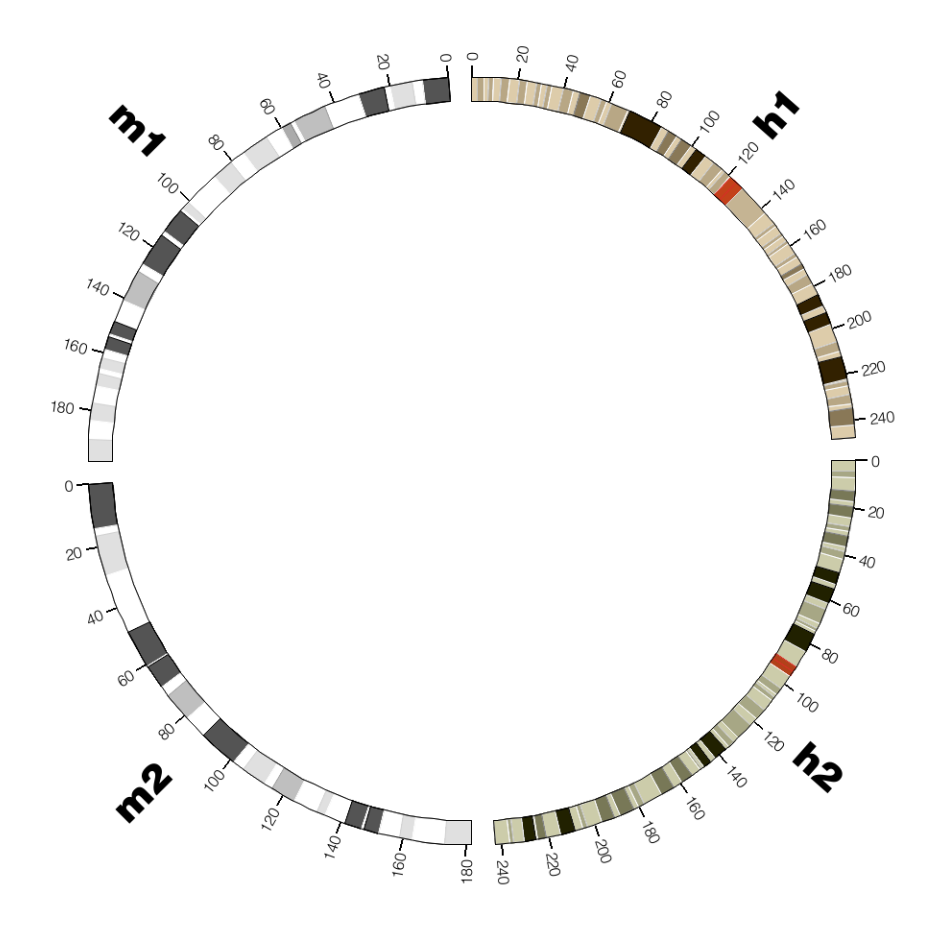

Scale of each ideogram has been adjusted so that it occupies ¼ of the figure.

#### SESSION 2 / IDEOGRAM LAYOUT

#### LESSON 12

## **RELATIVE & ABSOLUTE TICKS**

SESSION 2 / IDEOGRAM LAYOUT

#### **12 ABSOLUTE TICKS – 20 MB SPACING**

sessions/2/12/etc/ticks.conf show ticks = yes show\_tick\_labels = yes <ticks> radius = dims(ideogram, radius outer) + 45p # absolute ticks (spacing is # defined by parameter "spacing") <tick> spacing = 20usize = 12pthickness = 2p show label = yes label size = 10pformat = %d

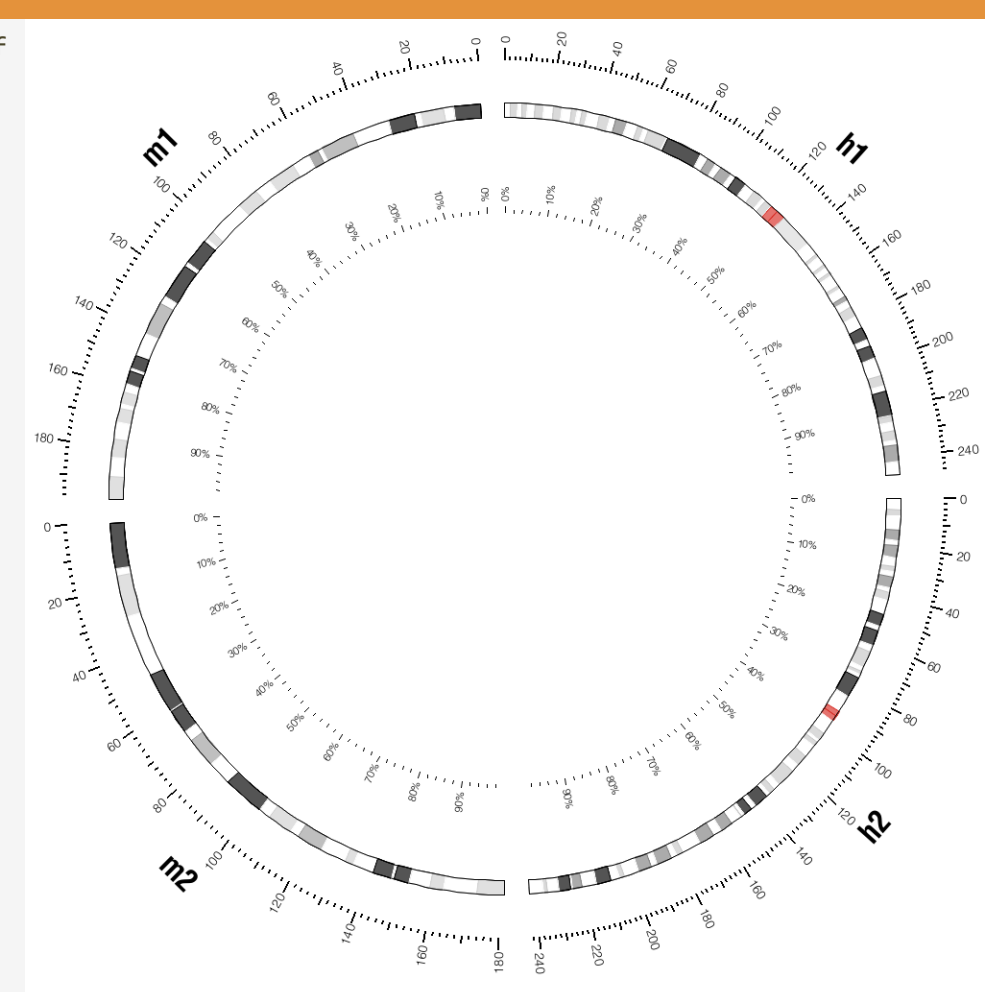

Ticks have been added inside (relative ticks) and outside (absolute ticks) the ideogram circle.

</tick>

## **12 ABSOLUTE TICKS – 10 AND 2 MB SPACING**

| <pre>sessions/2/12/etc/ticks.conf</pre> |
|-----------------------------------------|
|-----------------------------------------|

| <tick></tick> |   |     |
|---------------|---|-----|
| spacing       | = | 10u |
| size          | = | 7р  |
| thickness     | = | 2р  |
| show_label    | = | no  |
|               |   |     |
|               |   |     |
| <tick></tick> |   |     |
| spacing       | = | 2u  |
| size          | = | 3р  |
| thickness     | = | 2р  |
| show_label    | = | no  |
|               |   |     |

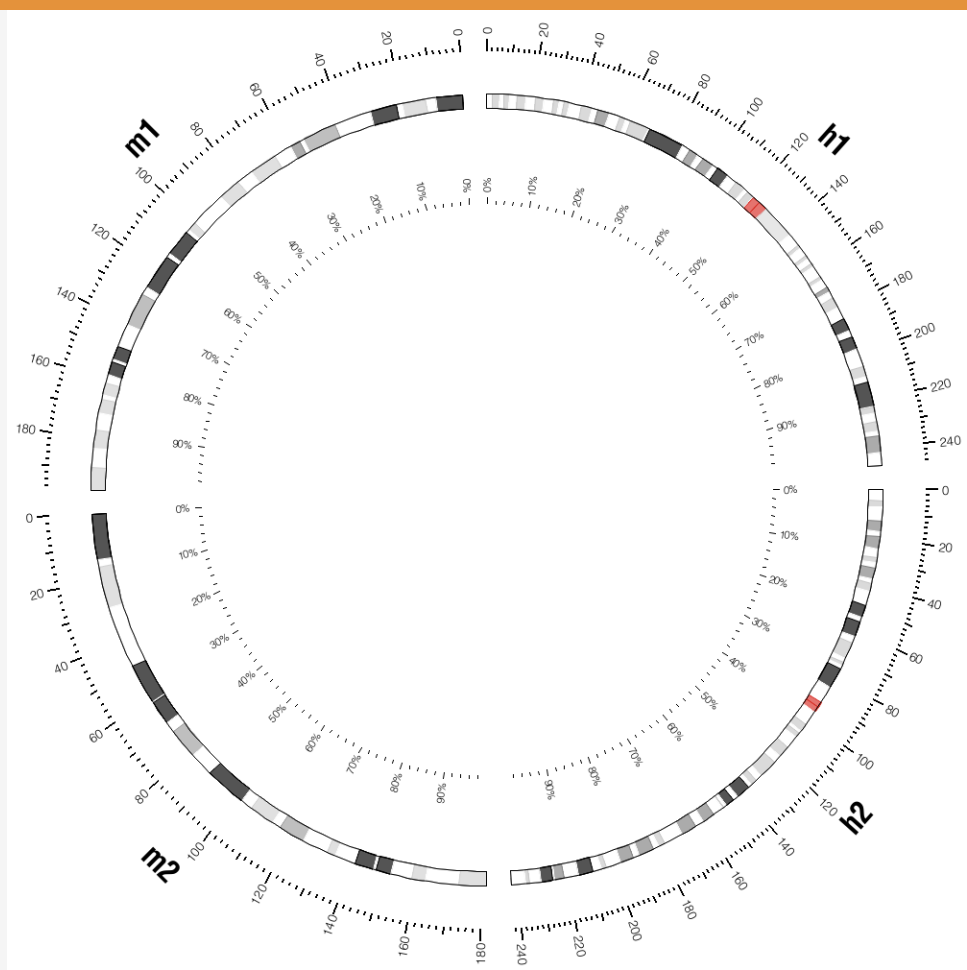

Chromosomes 1,2 of human and mouse genomes, with adjusted format parameters to make the ideograms thinner, shrink the ideogram circle and remove ideogram color.

## 12 RELATIVE TICKS – 10 AND 2 % SPACING

| sessio | ons/2/12/ | etc/tick | s.conf |
|--------|-----------|----------|--------|
|        |           |          |        |

| <tick></tick>                                                                                        |                       |                                                                            |
|----------------------------------------------------------------------------------------------------|-----------------------|----------------------------------------------------------------------------|
| radius                                                                                               | =                     | 0.75r                                                                      |
| <pre>spacing_type</pre>                                                                              | =                     | relative                                                                   |
| rspacing                                                                                             | =                     | 0.02                                                                       |
| size                                                                                                 | =                     | 3р                                                                         |
| thickness                                                                                            | =                     | 1p                                                                         |
| show_label                                                                                           | =                     | no                                                                         |
|                                                                                                    |                       |                                                                            |
|                                                                                                    |                       |                                                                            |
| <tick></tick>                                                                                        |                       |                                                                            |
| radius                                                                                               | =                     | 0.75r                                                                      |
|                                                                                                    |                       |                                                                            |
| <pre>spacing_type</pre>                                                                              | =                     | relative                                                                   |
| spacing_type<br>rspacing                                                                             | =<br>=                | relative<br>0.10                                                           |
| <pre>spacing_type rspacing size</pre>                                                                | =<br>=<br>=           | <pre>relative 0.10 6p</pre>                                                |
| <pre>spacing_type rspacing size thickness</pre>                                                      | =<br>=<br>=           | <b>relative</b><br>0.10<br>6p<br>1p                                        |
| <pre>spacing_type rspacing size thickness show_label</pre>                                           | =<br>=<br>=<br>=      | <pre>relative 0.10 6p 1p yes</pre>                                         |
| <pre>spacing_type rspacing size thickness show_label label_relative</pre>                            |                       | relative<br>0.10<br>6p<br>1p<br>yes<br>yes                                 |
| <pre>spacing_type rspacing size thickness show_label label_relative rmultiplier</pre>                |                       | <pre>relative 0.10 6p 1p yes yes 100</pre>                                 |
| <pre>spacing_type rspacing size thickness show_label label_relative rmultiplier format</pre>         | =<br>=<br>=<br>=<br>= | relative<br>0.10<br>6p<br>1p<br>yes<br>yes<br>100<br>%d                    |
| <pre>spacing_type rspacing size thickness show_label label_relative rmultiplier format suffix</pre>  |                       | <b>relative</b><br><b>0.10</b><br>6p<br>1p<br>yes<br>yes<br>100<br>%d<br>% |
| <pre>spacing_type rspacing size thickness show_label label_relative rmultiplier format suffix </pre> |                       | relative<br>0.10<br>6p<br>1p<br>yes<br>yes<br>100<br>%d<br>%               |

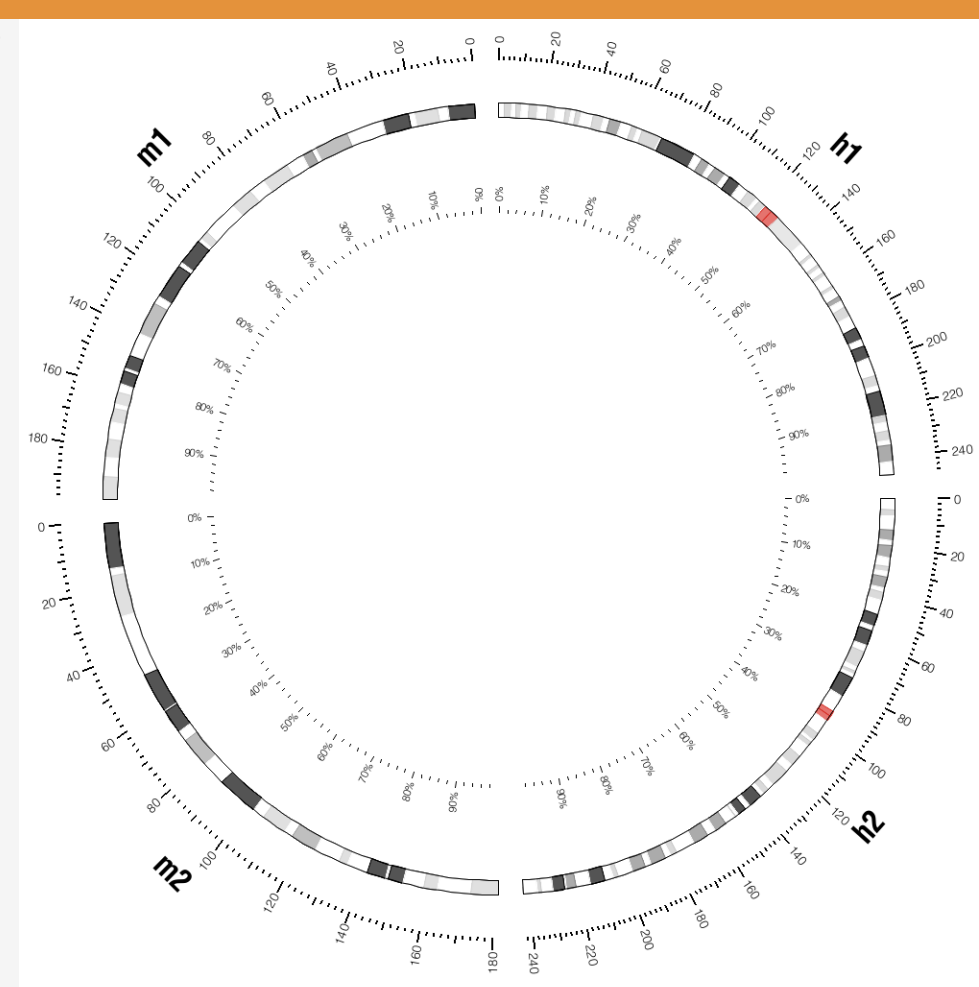

Chromosomes 1,2 of human and mouse genomes, with adjusted format parameters to make the ideograms thinner, shrink the ideogram circle and remove ideogram color.

#### SESSION 2 / IDEOGRAM LAYOUT

## 12 GRIDS

| show_grid                 | = | = yes  | 303 |
|---------------------------|---|--------|-----|
| <tick></tick>             |   |        |     |
| spacing                   | = | 20u    |     |
| size                      | = | 12p    |     |
| thickness                 | = | 2р     |     |
| show_label                | = | yes    |     |
| label_size                | = | 10p    |     |
| format                    | = | %d     |     |
|                           |   |        |     |
| grid_start                | = | 1r     |     |
| grid_end                  | = | 1r+45p |     |
| grid_color                | = | vdgrey |     |
| <pre>grid_thickness</pre> | = | 1p     |     |
| grid                      | = | yes    |     |
|                           |   |        |     |

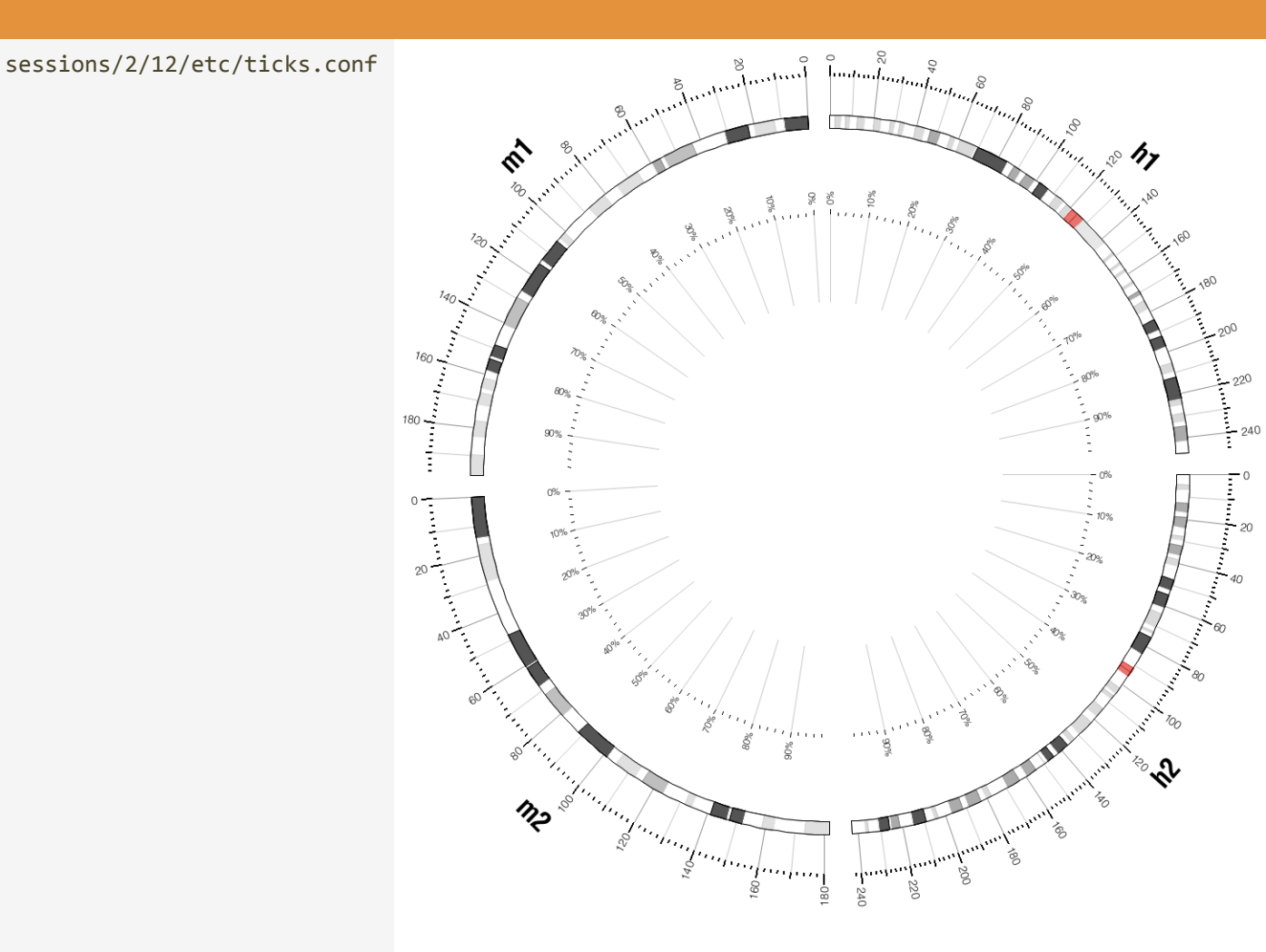

### **12 HIGHLIGHTS**

sessions/2/12/etc/circos.conf

<highlights>

<highlight>

- file = ../data/highlight.txt
- r0 = 1r + 40p
- r1 = 1r+45p
- </highlight>
- </highlights>

sessions/2/data/highlight.txt

- hs1 0 247249719 fill\_color=bd2-1
- hs2 0 242951149 fill\_color=bd2-2
- mm1 0 197195432 fill\_color=bd2-4
- mm2 0 181748087 fill\_color=bd2-3

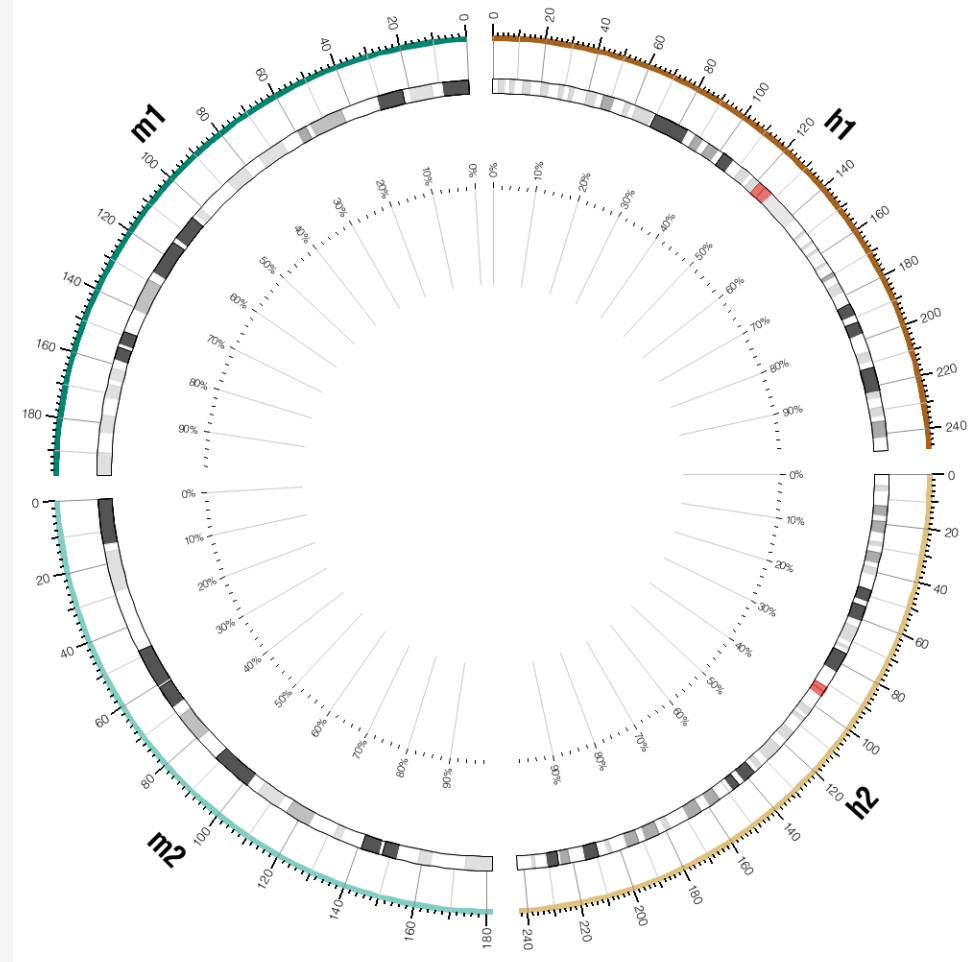

Highlight regions placed immediately inside the outer tick ring provide a visual color index for the ideograms.

 $||\otimes (n) \otimes (n) \otimes$  $( \geq )$  $(\cdot, \cdot)$ ()A **CÎRCOS** round is good (C)  $\bigcirc @ @ @ @ @ @ @ @ @ @$ **\$\$ CIRCOS** @ mkweb.bcgsc.ca/circos